# Частые ошибки при подписании СЭМД

Данная статья будет дополняться по мере появления новых ошибок.

На текущий момент из выявленных ошибок здесь описано свыше 95% случаев.

#### FAQ. Частые вопросы и ошибки Частые вопросы и ошибки

### № Описание проблемы Путь решения 1 При открытии раздела "Справки" из случая АПЛ Для того, чтобы отображалась кнопка "Добавить справку" отсутствует кнопка "+ Добавить справку" необходимо добавить соответствующую группу прав. Из АРМ администратора найти нужную учетную запись, \*\*\*\*\*\* через кнопку "Изменить" открыть форму R 6 - ... P "Пользователь:Редактирование", добавить группу прав 0.0 "Медицинская справка", сохранить изменения на форме 0 · · "Пользователь:Редактирование". После этого при открытии раздела "Справки" из случая АПЛ кнопка "+ Добавить справку" будет доступна A: 1 2 Для решения данной ошибки нужно открыть форму

2 При подписании СЭМД отображается окно с ошибкой: ".....Smo.uAddressLine....."

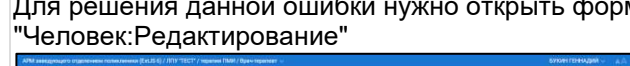

\* \* 4

0 2 /

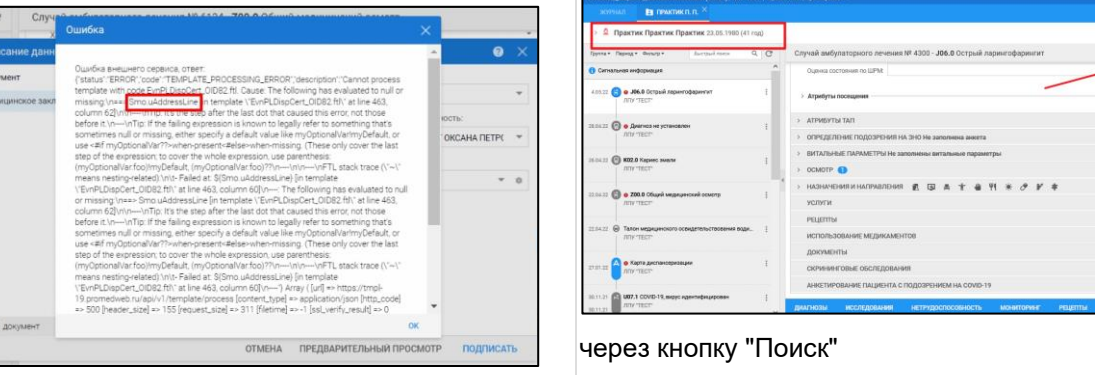

#### Путь решения

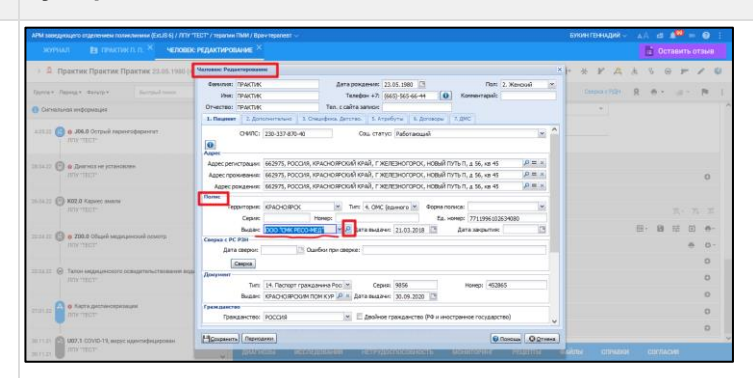

Перейти на форму "Организация:Поиск". Найти нужную СМО. \*Через кнопку "Изменить" перейти на форму "Организация:Редактирование"

| NAMATER INTERACTION (COLORADOR IN A AND A AND A                                                                                                    | THY TELTY / HIMANA TAKY / Dave HIMA / Dave HIMANA AND HIMANA / BANKA / BANKA /       | өн гезөнадий 🗸 | Den           |                  | езьна |
|----------------------------------------------------------------------------------------------------|----------------------------------------------------------------------------------------------------|----------------|---------------|------------------|-------|
| <ul> <li>E Opporting Opporting Opporting To an International Second Second Se<br/>Second Second Second Second Second Second Second Second Second Second Second Second Second Second Second Second Second Second Second Second Second Second Second Second Second Second Second Second Second Second Second Second Second Sec</li></ul> | General Parameter Parameter<br>General Tradition<br>Second State State S | F F A          | A 5 0<br>R 0- | 19 - 1<br>12 - 1 | I O R |
|                                                                                                    | Spanne                                                                                                    | )              |               |                  |       |
| Canal Con Alexandre an activity of the second second s                                                                                                    | п пракодарет Дил. транова;<br>1.0%                                                                                                    |                |               |                  |       |
| ALLE O MILL Super sease                                                                                                    | 2.01/0001/2010/0001/2010/0000/2010/2010/                                                                                                    | 1              |               |                  |       |
| non O a 2013 chard searcessed science                                                                                                    | DO DE TRED FRANC                                                                                                    |                | 2- H          |                  | 0     |
| <ul> <li>B too legionant sograficasi<br/>any http</li> </ul>                                                                                                    |                                                                                                    |                |               |                  |       |
|                                                                                                    |                                                                                                    |                |               |                  |       |

Заполнить поля "Юридический /Фактический адрес"

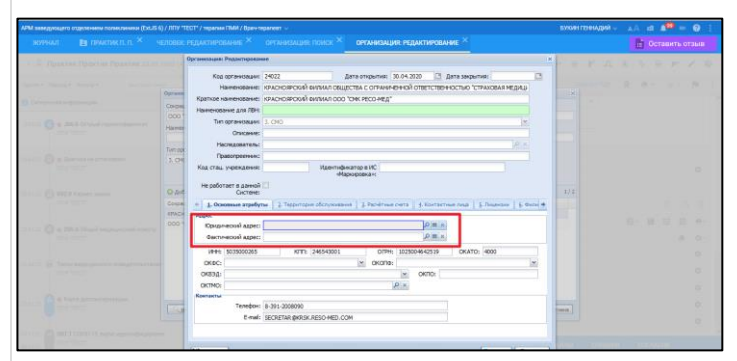

!\* Для ряда регионов редактирование справочника организаций доступно по группе прав "Администратор справочника организаций"

3 При подписании СЭМД отображается окно с ошибкой:

0. PLATE\_PROCESSING\_ERRO ress template with Cause: The following Ling:\n++> the solid of Ministry re (is template DGS.ft)" at line 536, column this the step after the last d rul1 При заполнении Протокола гемотрансфузии

Для решения данной ошибки нужно открыть форму "Человек:Редактирование", проверить корректность данных о СМО. Организация СМО должна быть действующей. Если СМО закрыта, найти нужную СМО без даты закрытия

|                                                                                       | человок недактичностиче × органись                                           | ация поиск ×                                                                                                    | Оставить отзыв |
|---------------------------------------------------------------------------------------|------------------------------------------------------------------------------|----------------------------------------------------------------------------------------------------|----------------|
| <ul> <li>В Практика Ребеначка Практика з<br/>сказ Парад с вокса с достой с</li> </ul> | Barresse: TPACTALA                                                           | Alta annaness: 13.72.2016 🔁 fast: 2. Kercoli<br>Tantas: 15. 2017 (19.10) (19.10) (19.10)                                                                                                    |                |
| Cerverseen wederpenane                                                                | Сокрашение:                                                                  |                                                                                                    |                |
|                                                                                       | Намендалии:                                                                  |                                                                                                    | Alexandra a    |
|                                                                                       | Tirri opranisouani<br>3. OHO                                                 | Don spaceso                                                                                                    |                |
|                                                                                       |                                                                              |                                                                                                    |                |
| All Tran                                                                              | Adams / Remarks Recompete 0                                                  | Хоханть (Д.Пентък)<br>Дета стеритов<br>Солгот порії спітації ата нас                                                                                                    | 173            |
| en al <b>1965</b> Contrast enderstant histories da entre<br>en al 1967 - 1977         | акционерное овщество Акционерное о<br>Адрятейский еклики ко.т Адрятейский ек | HURCTBO (CTRANDEAR KOMT. 27.68.2015                                                                                                    |                |
| <ul> <li>Magazarenak regionea a farradol<br/>una vezt</li> </ul>                      |                                                                              |                                                                                                    | -              |
| CO Distance of expression surveyors a red                                             | (                                                                            | Constant Constant Con | (Ogram)        |
|                                                                                       |                                                                              |                                                                                                    |                |

4 отсутствуют значения для выбора в поле "Оборудование"

При заполнении Протокола гемотрансфузии значения для выбора в поле "Оборудование" тянутся из Паспорта МО. Необходимо перейти в Паспорт МО, на вкладке

## 2.410 2101.00 2 Врач Дага Время

#### Путь решения

"Оборудование и транспорт" внести нужное медицинское изделие через кнопку "Добавить"

|                        |                                                                                                    |                                                                                     |                            |                                                                          |                                                                                                    |                                                                                                    |                                                                                                    | 🖻 🌲 💷 🚷 🗄                                                                                                    |
|------------------------|----------------------------------------------------------------------------------------------------|-------------------------------------------------------------------------------------|----------------------------|--------------------------------------------------------------------------|----------------------------------------------------------------------------------------------------|----------------------------------------------------------------------------------------------------|----------------------------------------------------------------------------------------------------|----------------------------------------------------------------------------------------------------|
|                        |                                                                                                    |                                                                                     |                            |                                                                          |                                                                                                    |                                                                                                    |                                                                                                    |                                                                                                    |
| аспорт МО              |                                                                                                    |                                                                                     | <u> </u>                   |                                                                          |                                                                                                    |                                                                                                    |                                                                                                    |                                                                                                    |
| Наименование МО:       | 6/3                                                                                                    | ур "римац из ур"                                                                    |                            |                                                                          |                                                                                                    |                                                                                                    |                                                                                                    |                                                                                                    |
| Краткое наименование І | HO: PM                                                                                                    | JAL                                                                                 |                            |                                                                          |                                                                                                    |                                                                                                    |                                                                                                    |                                                                                                    |
| Kog OY3:               | 213                                                                                                    | 211                                                                                 |                            |                                                                          | -                                                                                                    |                                                                                                    |                                                                                                    |                                                                                                    |
| Федеральный реестров   | NR K04 MO: 180                                                                                                    | 075                                                                                 |                            |                                                                          |                                                                                                    |                                                                                                    |                                                                                                    |                                                                                                    |
| Ратиональный перстора  | 100 LINE 100                                                                                                    | 075                                                                                 |                            |                                                                          |                                                                                                    | -                                                                                                    |                                                                                                    |                                                                                                    |
|                        |                                                                                                    |                                                                                     |                            |                                                                          |                                                                                                    |                                                                                                    |                                                                                                    |                                                                                                    |
| 1. Идентификация       | 🚯 2. Справочная инфо                                                                                                    | иющия 🛛 🕕 Э. Руководств                                                             | о 🛛 🚯 4. Доповоры по стори | оннын специалистан 🛛 🚺 5. Эле                                            | эктронная ресисталация                                                                                                    | 0. SLaws MO 0 7.06                                                                                                    | орудование в транспорт                                                                                                    | 🚯 8. PACS 🚺 9. 060                                                                                                    |
| Date Titld             |                                                                                                    |                                                                                     |                            |                                                                          |                                                                                                    |                                                                                                    |                                                                                                    |                                                                                                    |
|                        |                                                                                                    |                                                                                     |                            |                                                                          |                                                                                                    |                                                                                                    |                                                                                                    |                                                                                                    |
| settartancone articum  | 0                                                                                                    |                                                                                     |                            |                                                                          |                                                                                                    |                                                                                                    |                                                                                                    |                                                                                                    |
| О добавить Изнонить    | 🔄 Проснотреть 🔘 Уда                                                                                                    | ить 🔘 Обновить 🖽 Па                                                                 | Pearts #                   |                                                                          |                                                                                                    |                                                                                                    |                                                                                                    |                                                                                                    |
| Андентарный номер      | Наименование MM                                                                                                    | Мадель МИ                                                                           | Серийный комер             | Тип медицинского обору                                                   | Тип медицинского изделия                                                                                                    | Класс риска применения                                                                                                    | Oversion at home water out                                                                                                    |                                                                                                    |
| ***                    |                                                                                                    |                                                                                     |                            |                                                                          |                                                                                                    |                                                                                                    |                                                                                                    | Озласть применения                                                                                                    |
| 59N                    | test                                                                                                    | test                                                                                | 123                        |                                                                          | Оборудование ЛПУ                                                                                                    | Изделия с назкой степен                                                                                                    | Диагностика                                                                                                    | Акушерство и пинекопол                                                                                                    |
|                        | test<br>Annaparr VBJ                                                                                                    | test<br>VBJI-1                                                                      | 123                        |                                                                          | Оборудование ЛПУ<br>Оборудование ЛПУ                                                                                                    | Изделия с низной степен.<br>Изделия с низной степен.                                                                                                    | Диатностника<br>Реаливиация                                                                                                    | Акушерство и пенекополи<br>Акушерство и пенекополи<br>Акестериополия и реани.                                                                                                    |
|                        | test<br>Annapar VBI<br>Annapar VBI                                                                                                    | test<br>1/8/1-1<br>1/8/1-1                                                          | 123                        |                                                                          | Оборудование ЛПУ<br>Оборудование ЛПУ<br>Оборудование ЛПУ                                                                                                    | Изделия с назкой стелен.<br>Изделия с назкой стелен.<br>Изделия с назкой стелен.                                                                                                    | Диалностника<br>Реализиация<br>Реализиация                                                                                                    | Акушерство и пинекологи<br>Акушерство и пинекологи<br>Акестериопотия и реаки.<br>Акестериопотия и реаки.                                                                                                    |
|                        | test<br>Annapar VBR<br>Annapar VBR<br>Cvetrvax 40K                                                                                                    | teat<br>1/8.8-1<br>1/8.8-1<br>5//20R                                                | 123                        |                                                                          | Оборудование ЛПУ<br>Оборудование ЛПУ<br>Оборудование ЛПУ<br>Оборудование ЛПУ<br>Геметелогические анали                                                                                                    | Изделия о назной степен.<br>Изделия о назной степен.<br>Изделия о назной степен.<br>Изделия о назной степен.                                                                                                    | Диатностика<br>Реанникация<br>Реанникация<br>Диатностика                                                                                                    | Озпасть пременния<br>Акушерство и панеколого<br>Акостериополия и реани.<br>Акестериополия и реани.<br>Генатология                                                                                                    |
|                        | test<br>Annapar VB/I<br>Annapar VB/I<br>Cvitrwer 40K<br>annapar                                                                                                 | teat<br>1/8.8-1<br>1/8.8-1<br>5x720R<br>5                                           | 123                        |                                                                          | Оборудование ЛПУ<br>Оборудование ЛПУ<br>Оборудование ЛПУ<br>Пеметелогаческие анали<br>Оборудование ЛПУ                                                                                                    | Изделия с назной стелен.<br>Изделия с назной стелен.<br>Изделия с назной стелен.<br>Изделия с назной стелен.<br>Изделия с назной стелен.                                                                                                    | Диалчостика<br>Роанинация<br>Реанинация<br>Диалчостика<br>Диалчостика                                                                                                    | Озласть пременения<br>Акушерство и линекологи<br>Акестериополия и реаки.<br>Акестериополия и реаки.<br>Генатология<br>Акушерство и линекологи                                                                                                    |
|                        | test<br>Алпарат ИВЛ<br>Алпарат ИВЛ<br>Счётчик ФЭК<br>алпарат<br>ветзиобель скорой тес                                                                           | test<br>1488-1<br>1488-1<br>5X7298<br>5<br>5<br>7 max 2110                          | 123                        |                                                                          | Оборудование ЛПУ<br>Оборудование ЛПУ<br>Оборудование ЛПУ<br>Гематологические акали<br>Оборудование ЛПУ<br>Тип автотранспорта                                                                                            | Идделия с назвой степен.<br>Идделия с назвой степен.<br>Идделия с назвой степен.<br>Идделия с назвой степен.<br>Идделия с назвой степен.<br>Идделия с назвой степен.                                                                                   | Деалностика<br>Реанинация<br>Реанинация<br>Деалностика<br>Деалностика<br>Реанинация                                                                                                    | Озласть пременныя<br>Акушерство и линекологи<br>Акестерногия и реаки.<br>Акестерногия и реаки.<br>Ренаторгия<br>Акушерство и линекологи<br>Акушерство и линекологи                                                                                                    |
| 55                     | test<br>Алтарат ИВЛ<br>Алтарат ИВЛ<br>Сийтчэк ФОК<br>алтарат<br>ветомобиль схорой тес-<br>Концентратор гиолород                                                 | test<br>1/83-1<br>1/83-1<br>5/7238<br>5<br>5<br>5<br>5<br>Apsing 8F-5               | 120                        | Алпараты для Крахитер                                                    | Оборудование ЛПУ<br>Оборудование ЛПУ<br>Оборудование ЛПУ<br>Геметолочновке Анли<br>Оборудование ЛПУ<br>Теметогрансторга<br>Мобильные                                                                                    | Изделия о назвой стелен<br>Изделия о назвой стелен<br>Изделия о назвой стелен<br>Изделия о назвой стелен<br>Изделия о назвой стелен<br>Изделия о назвой стелен<br>Изделия о высокой стел                                                               | Девтностика<br>Реализация<br>Реализация<br>Девтностика<br>Девтностика<br>Реализация<br>Замещинае органов и тк                                                                                              | <ul> <li>Озласть применения</li> <li>Акушерства и пинисопол<br/>Акушерства и пинисопол<br/>Анастехасполял и реани.</li> <li>Семетования</li> <li>Акушерства и пинисопол<br/>Акушерства и пинисопол<br/>Путаконалогия</li> </ul>                                                                                       |
| 55                     | test<br>Алпарат ИВЛ<br>Алпарат ИВЛ<br>Сийтиж ФОК<br>алпарат<br>жетомобаль скорой тес<br>Концентратор инслерод<br>Концентратор инслерод                          | test<br>VB3-1<br>VB3-1<br>SX729R<br>S<br>max 2110<br>a. Apreg 87-5<br>a. Apreg 87-5 | 123                        | Алпараты для Тракитер<br>Алпараты для Тракитер                           | Оборудование ЛПУ<br>Оборудование ЛПУ<br>Оборудование ЛПУ<br>Генатлионноске анали<br>Оборудование ЛПУ<br>Тип автотрансторта<br>Мобитыние                                                                                 | Изделия о назвой стелон<br>Изделия о назвой стелон<br>Изделия о назвой стелон<br>Изделия о назвой стелон<br>Изделия о назвой стелон<br>Изделия о высокай отел<br>Изделия о высокай стел<br>Изделия о высокай стел                                      | Дианчостики<br>Реанинаций<br>Реанинаций<br>Дианчостики<br>Дианчостики<br>Реанинация<br>Замещение органов и тк<br>Замещение органов и тк                                                                    | <ul> <li>Озвесть пременения</li> <li>Акушерство и пинекснот</li> <li>Анествоеснотия и реания</li> <li>Анествоеснотия и реания</li> <li>Анествоеснотия и реания</li> <li>Анествоеснотия и реания</li> <li>Анествоеснотия и реания</li> <li>Акушерство и пинексного<br/>Путаноналония</li> <li>Путаноналония</li> </ul> |
| 55<br>27<br>Yegration  | test<br>Алпарат ИВЛ<br>Алпарат ИВЛ<br>Сийтиак ФЭК<br>алпарат<br>автомобаль скорой тест<br>Концентратор инолерод<br>Концентратор инолерод<br>тест                | test<br>VB3-1<br>VB3-1<br>SC29R<br>S<br>mass2110<br>Apseng 8F-5<br>Tect<br>Tect     | 123                        | Алпараты для бражитер<br>Аппараты для бражитер<br>Гематалегические анали | Оборудование ЛПУ<br>Оборудование ЛПУ<br>Оборудование ЛПУ<br>Ремотятоговона анали<br>Оборудование ЛПУ<br>Тип антотранспорта<br>Мобятьные<br>Ремотятогочноская анали                                                      | Изделия о назвой стелия<br>Изделия о назвой стелия<br>Изделия о назвой стелия<br>Изделия о назвой стелия<br>Изделия о назвой стелия<br>Изделия о высвяй стели<br>Изделия о высвяй стел.<br>Изделия о назвой стели.                                     | Дженчостики<br>Родиниций<br>Родиниций<br>Диалиостики<br>Диалиостики<br>Реакиниции<br>Давиоцичке органов и тк<br>Завещиние органов и тк<br>Завесциние органов и тк                                          | <ul> <li>Озласть пременения</li> <li>Акушерство и пинексполя<br/>Анестехнополя и реани.</li> <li>Анестехнополя и реани.</li> <li>Рематолятия</li> <li>Акушерство и пинексполя<br/>Путаконалосия</li> <li>Лучаноналосия</li> <li>Акушерство и пинексполя<br/>Лучаноналосия</li> <li>Акушерство и пинексполя</li> </ul> |
| 55<br>77<br>fegration  | тект<br>Аларат ИВЛ<br>Аларат ИВЛ<br>Силтинк ИВЛ<br>аларат<br>натокобаль скорой тес:<br>Концентратор инолорой<br>тект<br>Аларат ИВЛ                              | test<br>VB3-1<br>VB3-1<br>SU720R<br>5<br>mes 2110<br>Apreng 87-5<br>mes 7<br>VB3-1  | 123                        | Алпараты для бражитер<br>Алпараты для бражитер<br>Гематогогнеская акали  | Оборудование ЛПУ<br>Оборудование ЛПУ<br>Оборудование ЛПУ<br>Рематалогичеовие анали<br>Оборудование ЛПУ<br>Тип ветотранспорт в<br>Мобельные<br>Рематалогичеовие анали<br>Оборудование ЛПУ                                | Изделия с низові стелен<br>Изделия с низові стелен<br>Изделия с низові стелен<br>Изделия с низові стелен<br>Изделия с низові стелен<br>Изделия с низові стелен<br>Изделия с низові стелен<br>Изделия с низові стелен                                   | Антистика<br>Розникация<br>Розникация<br>Раконстика<br>Деалостика<br>Дакостика<br>Закоцияе органов и те<br>Деалостика<br>Розникация<br>Сонстана<br>Розникация                                              | <ul> <li>Озвется режимення<br/>Акушерства и пененологи<br/>Анаставаелогия в реани.<br/>Анаставаелогия и реани.<br/>Акушерства и пененологи<br/>Акушерства и пененологи<br/>Пульконалогия<br/>Пульконалогия<br/>Акушерства и пененологи</li> </ul>                                                                     |
| 65<br>77<br>Yegysten   | тек<br>Алларат ИВЛ<br>Счётчек ФОК<br>алларат<br>жетзикобаль схорой тест<br>Концентратор кислерод<br>Концентратор кислерод<br>тест<br>Алларат ИВЛ<br>Алларат ИВЛ | тен<br>VB3-1<br>SX723R<br>5<br>тех2110<br>к. Азияд 87-5<br>тест<br>VB3-1<br>VB3-1   | 123                        | Алпараты для Бракитер<br>Аппараты для Бракитер<br>Гематологическе аналк  | Odopygotexee JITV<br>Odopygotexee JITV<br>Odopygotexee JITV<br>Pasant norvacione exam.<br>Odopygotexee JITV<br>Ten astrorpectogra<br>Molatowae<br>Nolatowae<br>Nolatowae JITV<br>Odopygotexee JITV<br>Odopygotexee JITV | Издения с назвой степен.<br>Издения с назвой степен.<br>Издения с назвой степен.<br>Издения с назвой степен.<br>Издения с назвой степен.<br>Издения с вызвой степен.<br>Издения с вызвой степ.<br>Издения с назвой степен.<br>Издения с назвой степен. | Лавтностика<br>Розникация<br>Равиностика<br>Давгностика<br>Давгностика<br>Равинация<br>Замищинее органов и тк<br>Замищинее органов и тк<br>Давящинее органов и тк<br>Равинация<br>Розникация<br>Розникация | <ul> <li>Озвасть орежненных<br/>Акуацортся в ленесполя<br/>Акестериетотия в реаки.</li> <li>Акуацортся и пенесполя<br/>Акуацоство и пинесполя<br/>Акуацоство и пинесполя<br/>Акуацоство и пинесполя<br/>Пулькионалогия<br/>Акестеристова в реаки.</li> </ul>                                                          |

После этого нужные медицинские изделия будут доступны для выбора

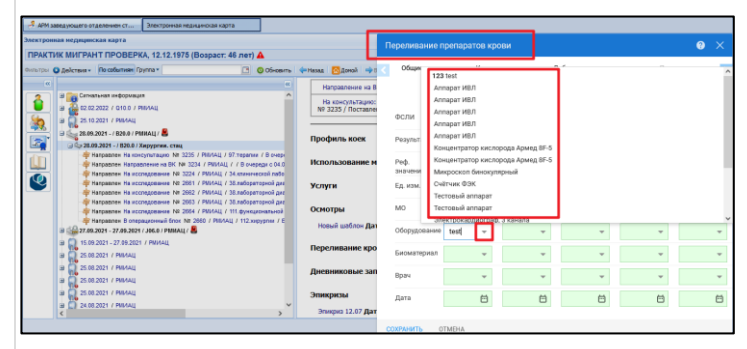

5 Добавили пациенту в ЭМК Эпикриз в стационаре Для подписания Выписного эпикриза в стационаре выписной. Подписать ЭП не дает. Выходит ошибка: Для подписания документа, необходимо указать: Дату выписки из стационара, Тип выписки

| УРКО ЛЕСЛИ ИВАНОВИЧ, 01.01.195        | Ј (Возраст: 72 года) 📥       |                                             |                        |                                                 |   |
|---------------------------------------|------------------------------|---------------------------------------------|------------------------|-------------------------------------------------|---|
| - Stears Opican incoluron             | /pyreat 💽 🤤 Office           | arta (******* 🐯@mid ***                     | Ingen a fippersonan me | an.                                             |   |
|                                       | Doptionalize particular      |                                             |                        | • ×                                             |   |
| B Carraneas and openages              |                              |                                             |                        |                                                 |   |
| # 🙀 06.64.2022 / 828.8 / MTV "TECT    | . 🖬 Докумант                 | HOMED                                       | Дата 🛧                 | Роль при подликании.                            |   |
| 3 595.04.2022 -/ C20 / MRY "TECT" /   | Stantes & researce meterorie | 242010025523518                             | 64.05 2022             | 8004 *                                          |   |
| a alon 13,2021 / JOLA / RTV "TECT     |                              |                                             |                        | Contractions of the Antonio State               |   |
| @ 🍓 01.18 2021 / F98.9 / MTV TBC1     | ·                            | Ounter                                      |                        |                                                 |   |
| a another a 2021 / CS8 & / REVITECT   | 2                            | 0.00000                                     |                        | <ul> <li>в викин принидии ворчисович</li> </ul> | 3 |
| 9 an 11 2021 / F98.9 / MTV TECT       |                              |                                             |                        | radautr                                         |   |
| a 🚠 30.64.2021 / JOE.8 / MTV TECT     |                              | Для подлисания докумант                     | а, наобходинао указыл  |                                                 |   |
| -10 33 09 3021 / U07.1 / / Hanpase    |                              | Zeny Burbacke vs chalpiones<br>Ten Burbacke | la                     | 1001004 FL = 0                                  |   |
| B 28.58 2021 / NTV "TRCT"             |                              |                                             |                        |                                                 |   |
| · · · · · · · · · · · · · · · · · · · | -                            |                                             |                        | _                                               |   |
| B B 16.02 2021 / WTV "TRCT"           |                              |                                             |                        | ĸ                                               |   |
| a 🔮 18.62.2001 / / PRV/TECT*          |                              |                                             |                        |                                                 |   |
| 9 🍚 11.01 2821 - 18.02 2821 / 620 /   | 85 C                         |                                             |                        |                                                 |   |
| a 🚰 11.01.2821 / A15.4 / JTTY TECT    |                              |                                             |                        |                                                 |   |
| 9 🍄 18.12.2028 / J12.8 / MTV *TRC1    |                              |                                             |                        |                                                 |   |
| a 🙀 16.12.2028 / U07.1 / MNV*TECT     | 2                            |                                             |                        |                                                 |   |
| - 20 18.12.2020 / UD7.1 / Ryavednam   | Butper 1 approver            |                                             |                        |                                                 |   |
| 20 18.12.2020 / UD7.1 / / Hampaare    |                              |                                             |                        |                                                 |   |
|                                       |                              | 01                                          | мена предвай           | ИТЕЛЬНЫЯ ПРОСМОТР ПОДЛИСАТЬ                     |   |

необходимо оформить пациенту Исход госпитализации

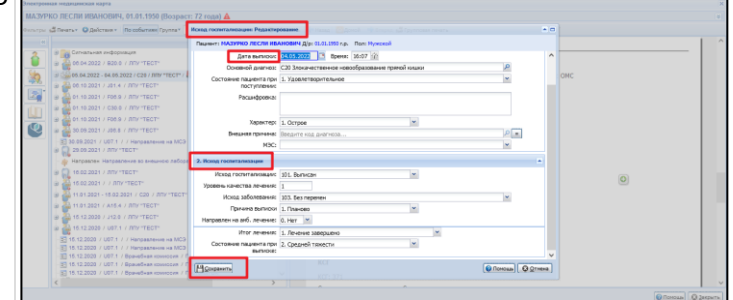

Добавить, выбрав соответствующий тип документа шаблона Эпикриз "Выписной". Подписать документ ЭП

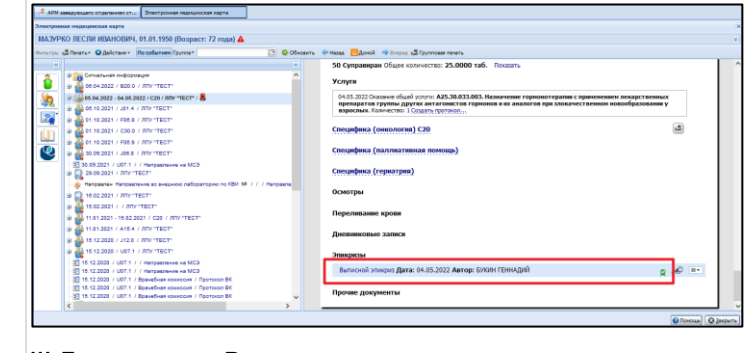

!!! Для выписки Выписного эпикриза из роддома, следует выбрать соответствующий тип документа шаблона Эпикриз "Выписной из роддома"

| Alf angeographic right-reser of | путь реш                                                                                                    | ения                                                                                                    |                                                                                                    |  |
|---------------------------------|----------------------------------------------------------------------------------------------------|----------------------------------------------------------------------------------------------------|----------------------------------------------------------------------------------------------------|--|
|                                 | АНТ закроцат атдальник ст.      Даблоны документов      Даблоны документов      Дальски в отдальник      Дальски в отдальник      Дальски      Дальски      дальски      Дальски      дальски      Дальски      д | Metroperas Hegyenicas agris     E. progess     eacher     eacher     eacher     eacher     eacher     eacher     eacher     eacher     eacher     eacher     eacher     eacher     eacher     eacher     eacher     eacher     eacher     eacher     eacher | Шайлони документов     Пантисной     Пантисной     Пареворой     Тореворой     Тореворой     Пареворой     Пореворой     Самака 80     Почествия     Самака 80     В витисной ю |  |
|                                 | ]{ { Copensua(                                                                                                    | 1 🥏 Ordoscamus                                                                                                    | строни 1 - 1 и 1                                                                                                    |  |

#### Подписать документ ЭП

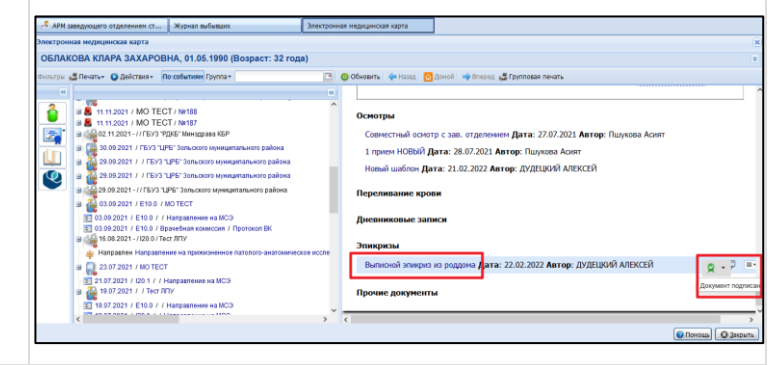

6 При подписании документа возникла ошибка: "Не удалось получить дату окончания действия документа"

7

Для устранения данной ошибки необходимо проверить данные полиса. На форме "Человек: Редактирование" выбран тип полиса Временное свидетельство, нужно указать дату окончания действия временного свидетельства, сохранить данные

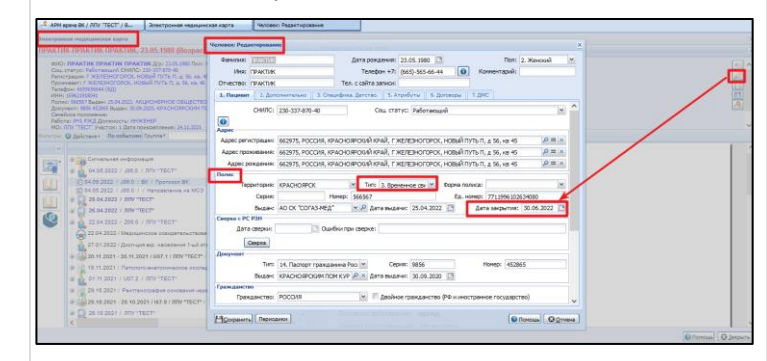

#### После этого перейти к подписанию документа

|                                                                          | A APTE BILARING BK / JEDY "TECT" / BK (KANKIH FENHAQUĤ KORNCOBINI)                                                                      | ж                                                                                                    |
|--------------------------------------------------------------------------|----------------------------------------------------------------------------------------------------|----------------------------------------------------------------------------------------------------|
|                                                                          | ♦ Предидураний   04 05 2522 - 04 05 2022 (1) ♦ Creative and (1)                                                                         | Care Trisgene Mecas Deputs                                                                                                    |
|                                                                          | <ul> <li>Понос фильтр не установлен</li> </ul>                                                                                          |                                                                                                    |
|                                                                          | Фанилик: Протокол ВК: Все м Цайни. ФСброс                                                                                               |                                                                                                    |
|                                                                          | Marc Hampe na MCR: Box                                                                                                    |                                                                                                    |
|                                                                          | Orvectes: Persinata MCR: Box M.                                                                                                    |                                                                                                    |
|                                                                          | Protection Craryc sample sa MCR: New M                                                                                                  |                                                                                                    |
|                                                                          | of passes it.                                                                                                    |                                                                                                    |
|                                                                          | a Company SMC Harpaneses na HC3+ Targamenes na HC3+ C Sanya, Suraphia+ Openada BC C Rankattis+ O Obiosity C Pearse O Delotes+           | 0/1                                                                                                    |
|                                                                          | и Очна Диалов оснавеная Фанилия Има Отчество Дата рандения. Отдателна Бран Дата экспертном Вид экспертном                               | Характеристик                                                                                                    |
|                                                                          | Image: Instant Ingeneration         PRICE OF The CONTROL THAT CONTROL THAT IS IN THE INFORMATION AND AND AND AND AND AND AND AND AND AN | Перенног на.<br><u>(1972</u> )<br>( <sup>2</sup> )<br>( <sup>2</sup> )<br>( <sup>2</sup> )<br>( <sup>3</sup> )<br>( <sup>3)</sup> )<br>( <sup>3)</sup> )<br>( <sup>3)</sup> )<br>( <sup></sup> |
| При подписании СЭМД выходит ошибка "Не<br>удалось получить ОМС пациента" | Нужно проверить наличие данных полиса у<br>1.Перейти на форму "Человек:Редактирован                                                     | пациента.<br>ние"                                                                                                    |

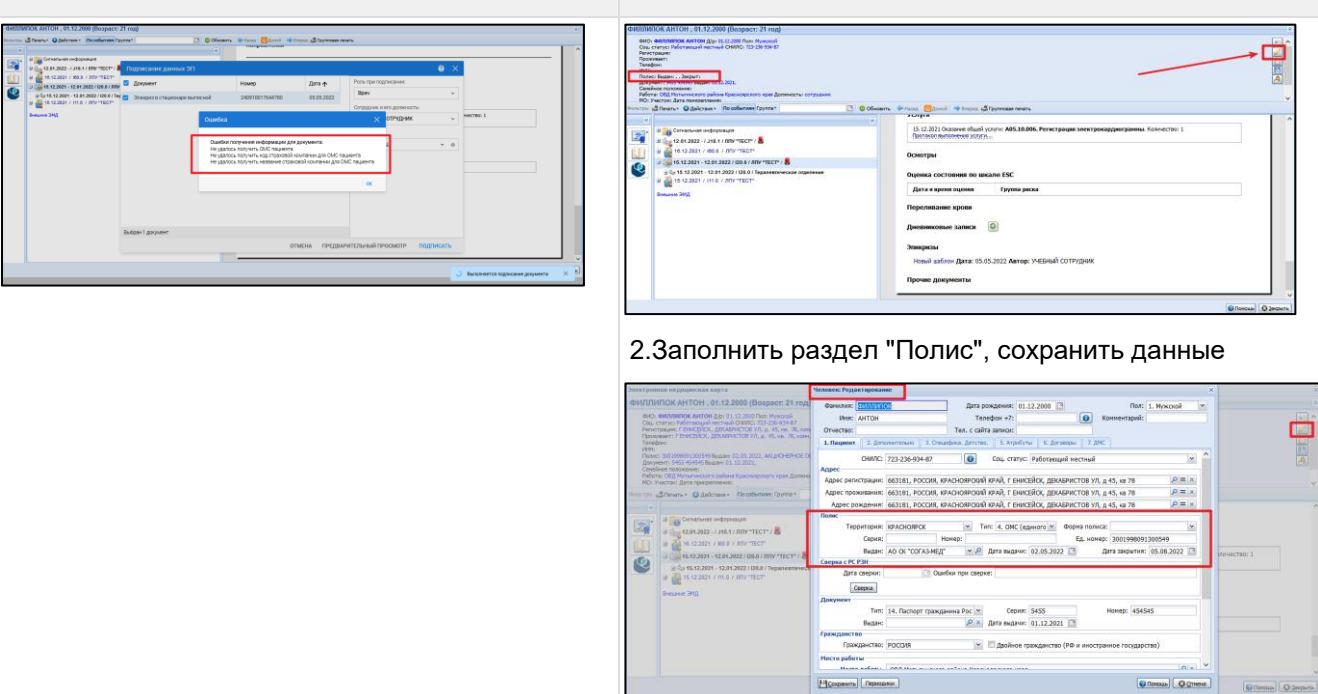

#### 3.Подписать документ

| INTEN ADD | ATL + Q Asicrose + Recolumner Former | C Ofwarm | 👾 Hasse 👩 Journi 👾 Roures 🕰 Roymona newary                                                                                                    |
|-----------|--------------------------------------|----------|----------------------------------------------------------------------------------------------------|
|           |                                      |          | Circlino-location of Programments From Section of Provide Section of Provide Section of |
|           |                                      |          | Этиндисы<br>Новый киблон Дата: 95.9522 Антор: УчЕСный СОТРУдник 👳 – Р 💷                                                                                                    |
|           |                                      |          | Прочие документы Документ                                                                                                    |

При подписании СЭМД выходит ошибка "...patientRjle/addr..." 8

| ]ри подписании СЭМД выходит ошибка<br>patientRjle/addr"                                                                                                    | Нужно проверить наличие заполненных данных раздела<br>"Адрес" у пациента. 1.Перейти на форму<br>"Человек Редактирование", заполнить раздел "Адрес"                                                                                                    |
|----------------------------------------------------------------------------------------------------|----------------------------------------------------------------------------------------------------|
|                                                                                                    | COXpanuts danta and a second and a second an |
| Cogneent       Komp       Cara         Angewart       Komp       Cara         Angewart       Comp       Cara         Angewart       Comp       Cara         Angewart       Comp       Cara         Angewart       Comp       Cara         Angewart       Comp       Cara         Angewart       Comp       Cara         Angewart       Comp       Comp         Comp       Comp       Comp         Comp       Comp       Comp       Comp         Comp       Comp       Comp       Comp       Comp         Comp       Comp |                                                                                                    |
|                                                                                                    | Прозин документы                                                                                                    |

#### Путь решения

| N⁰ | Описание | проблемы |
|----|----------|----------|
|----|----------|----------|

Путь решения

9 При подписании СЭМД выходит ошибка "Подпись документа сотрудником Фамилия И.О. (Врач) не требуется, так как он отсутствует в списке экспертов, визирующих документ"

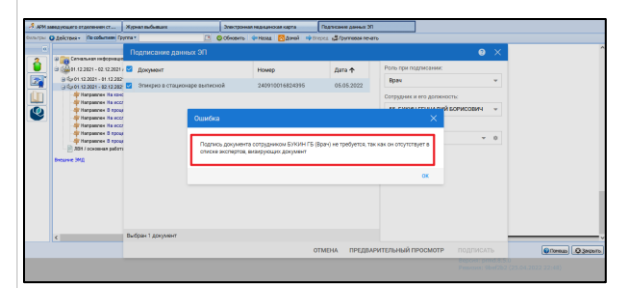

В данном случае подписание СЭМД не с учетной записи лечащего врача

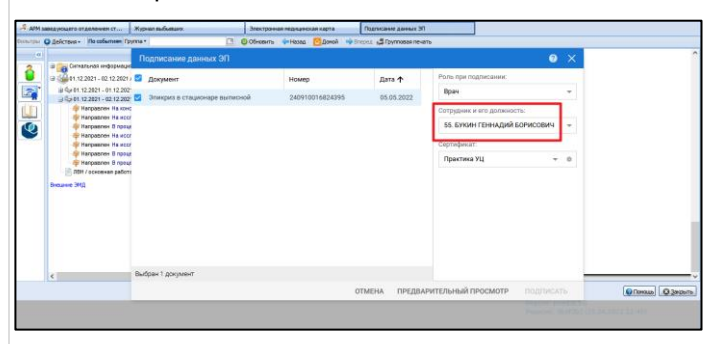

#### Проверить данные по лечащему врачу пациента

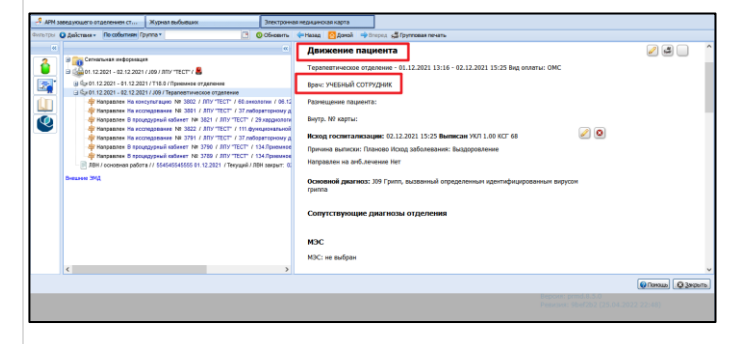

#### Подписантом должен быть лечащий врач пациента

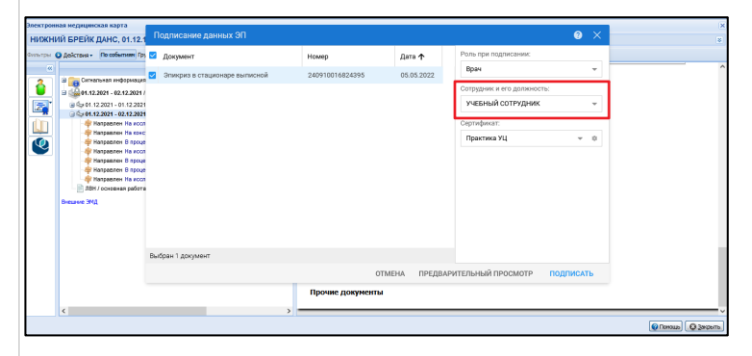

#### Подписать документ

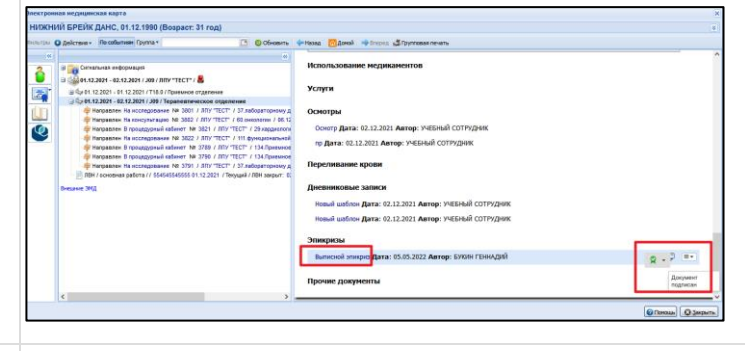

10 При подписании СЭМД выходит ошибка "Ошибки получения информации о МО: Не удалось получить Код региона в ФНС по справочнику..." / или ошибка: ".... Lpu.addressAoGuid....." Для устранения данной ошибки нужно перейти в Паспорт MO. На вкладке "1.Идентификация" проверить Юридический и Фактический адрес MO. !Адрес не рекомендуется вносить ручным вводом

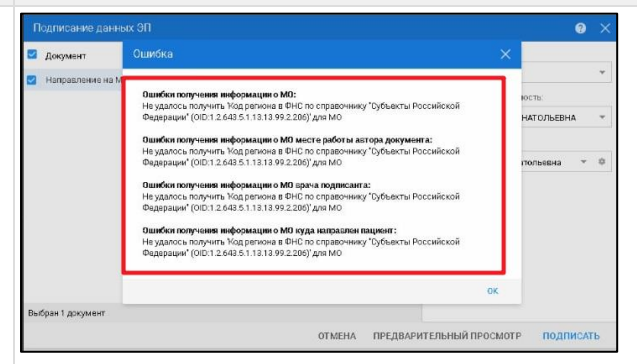

| црес: гедактиров             | ание                     |   |           |   | х помощи 🚺 11. Санаторно-курортное лечение 🚺 12. Оснащенность компьютерным обор  |
|------------------------------|--------------------------|---|-----------|---|----------------------------------------------------------------------------------|
| Справочник терр              | оиторий                  |   |           |   |                                                                                  |
| Территория:                  |                          |   |           | ~ | Владимирская область, Камешковский район, с. Патакино, ул. Береговая, д.1        |
| Индекс:                      |                          |   |           |   | Владимирская область, Камешковский район, с. Патакино, ул. Береговая, д.1        |
| Страна:                      | РОССИЯ                   |   |           | ~ | твенность субъектов Россииской Федерации                                         |
| Регион:                      | ВЛАДИМИРСКАЯ             |   | ✓ ОБЛ     | * | осударственные бюджетные учреждения субъектов Российской Федерации               |
| Поиск:                       | Введите текст для поиска | a |           |   | 6                                                                                |
| Район:                       |                          |   | ~         | ~ | 488                                                                              |
| Город:                       | владимир                 | 4 | Pr        | ~ | 01                                                                               |
| Нас. пункт:                  |                          | ~ | 2         | ~ | 203660                                                                           |
| Улица:                       |                          |   | ~         | ~ |                                                                                  |
| Дом:                         | Корпус:                  |   | Квартира: |   | еятельность больничных организаций Эта группировка включает: - деятельность лече |
| Ручной ввод:<br>Полный адрес |                          |   |           |   | 5.1.13.13.12.2.33.3076                                                           |
| , ВЛАДИМИРСКА                | АЯ ОБЛ, Г ВЛАДИМИР       |   |           |   | арственное юридическое лицо                                                      |
|                              |                          |   |           |   | ые, республиканские, областные, окружные                                         |

#### Юридический и Фактический адрес МО должны содержать индекс, полученный из справочника ФИАС

| APM администратора MO (ExtJS                                | 1 6) / ЛПУ 1 | TECT" V                              |                                    |              |                          | БУХИН ГЕННАДИЙ 🗸 🖻 🏨 😝 👩 🗄                                                                                                    |
|-------------------------------------------------------------|--------------|--------------------------------------|------------------------------------|--------------|--------------------------|----------------------------------------------------------------------------------------------------|
|                                                             |              |                                      |                                    |              |                          | 💼 Оставить отаыв                                                                                                    |
| Паспорт МО                                                  |              |                                      |                                    |              |                          | e x                                                                                                    |
| Наименование МО:<br>Краткое наименование МО:<br>Код ОУЛ:    |              | лпу "тест"<br>лпу "тест"<br>123456   |                                    |              |                          |                                                                                                    |
| Федеральный реестровый код 1<br>Региональный реестровый код | MD:<br>MD:   | 123456<br>123457                     |                                    |              |                          |                                                                                                    |
| 🔶 ал информация 📋 💽 3. Руковадо                             | CTED 0873    | . Договоры по сторонния специалистая | 0 5. Электронная регистратура (    | ) 6. Janon ( | мо 🚺 🚺 7. Оборудов       | ание и транспорт 🛛 🕢 8. РАСБ 🔹 🔍 9. Обспуливаетое население 🗌 💽 10. Виды поноция 🔄                                                                                                    |
| 1. Идентификация                                            |              |                                      |                                    | _            |                          | · · ·                                                                                                    |
| Дата начала деятельности:                                   | 01.01.200    | 10 🖪                                 |                                    | ĸ            | Эридический адрес:       | 660019, РОССИЯ, КРАСНОЯРСКИЙ КРАЙ, АБАНСКИЙ Р.Н., Г КРАСНОЯРСК, Р 💻 🗶 👘                                                                                                    |
| Дата закрытия:                                              |              | <u>B</u>                             |                                    | 4            | Фактический адрес:       | 660019, РОССИЯ, КРАСНОЯРСКИЙ КРАЙ, АБАНСКИЙ Р-Н, Г КРАСНОЯРСК, Р = ×                                                                                                    |
| Правопреемник:                                              |              |                                      | *                                  |              | OKOL:                    | 20. ИНОСТРАННАЯ СОБСТВЕННОСТЬ                                                                                                    |
| Наследователь:                                              |              |                                      | *                                  |              | OKON¢:                   | 15200. Унитарные предприятия, основанные на праве хозяйственного веден ≚                                                                                                    |
| Адрес электронной почты:                                    |              |                                      |                                    |              | OK/TO:                   | 89713419                                                                                                    |
| Adpec carra:                                                |              |                                      |                                    |              | NHHC                     | 1913437755                                                                                                    |
| Телефон:                                                    | 040404       |                                      |                                    |              | KIEL                     | 610201490                                                                                                    |
| время расоты:                                               | -            | **                                   |                                    |              | OF PRE                   | 11/5958003539                                                                                                    |
| Алоос МО дох ЛВН:                                           | 700 TEC      |                                      |                                    |              | 0000                     |                                                                                                    |
| Kon no OKATO:                                               | 00200        |                                      |                                    |              | 0/837                    | M. Berner and a characteristic strategies and a second strategies at the                                                                                                    |
| Kos OKTNO:                                                  | RETOGOOT     |                                      | Px                                 | 83804        | Transition in the second | on the second second se |
| Twn MO:                                                     | 1. Лечебя    | о профиластические учреждение / 1    | 7. Cautonic synontiese vi P ×      |              | OND:                     | 1.2.643.5.1.13.13.12.2.24.2080                                                                                                    |
|                                                             | 1 10         |                                      | and the state of the second second |              |                          | (@ Revoup) (@ Sasperts)                                                                                                    |

### Внести данные адреса МО с индексом через кнопку "Лупа"

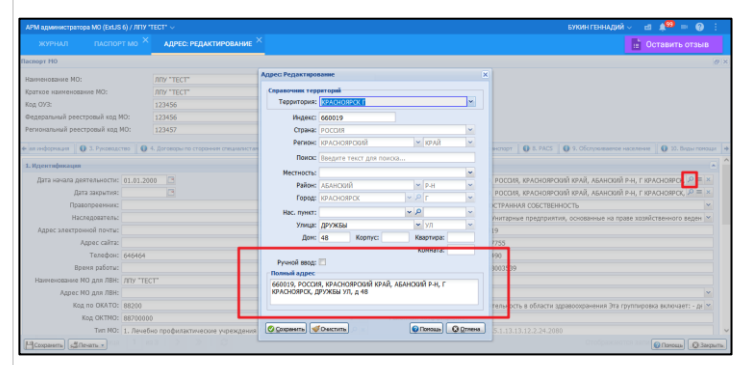

11 При подписании Протокола инструментального исследования выходит ошибка "Не указан код ФСИДИ..."

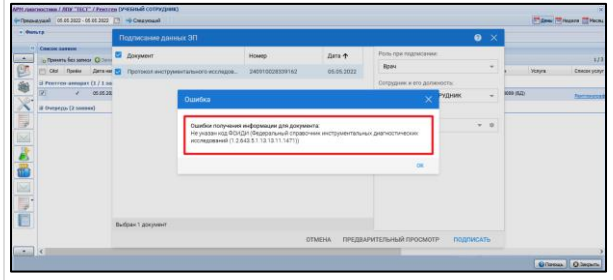

Необходимо открыть заявку на исследование и заполнить поле "Инструментальная диагностика"

| onurse thunne                  |                                                                          |          |
|--------------------------------|--------------------------------------------------------------------------|----------|
| Конплеконая услуга:            | А05.03.005. Рентгенография всего черепа, в одной или более проекциях 🛛 👻 | <u>م</u> |
| Инструментальная               | 7003007. Рентгенография черепа                                           | ×        |
| диатностика:                   |                                                                          |          |
| tothe setting                  |                                                                          | 100      |
| Дата исследования:             | 05.05.2022 🖪 Время: 19:47 🔐                                              |          |
| Организация:                   | лпу "тест"                                                               | l x      |
| Отделение:                     | 3. функциональная диагностика                                            | ×        |
| Bpas:                          | учевный сотрудник                                                        | ×        |
| редний мед. персонал:          |                                                                          | ×        |
| Количество снимков:            |                                                                          |          |
| Лучевая нагрузка:              | 0.5 NIGB ¥                                                               |          |
| Количество оказанных<br>услуг: |                                                                          |          |
| Pepynatat:                     | 1. Без патологии                                                         | ×        |
| Выявленные патологии:          |                                                                          | ×        |
| Причика направления:           |                                                                          | *        |
| Коминантарий                   |                                                                          |          |

В случае отсутствия данного поля необходимо проверить наличие НМУ данной услуги по справочнику НСИ. В случае отсутствия необходимых кодов необходимо руководствоваться, цитата:"В соответствии с Приказом от 27.08.2020 № 906н реализация полномочий Министерства здравоохранения Российской Федерации в сфере ведения нормативно-справочной информации осуществляется подведомственной организацией ФГБУ «ЦНИИОИЗ» Минздрава России, в лице специализированного подразделения – Регламентная

| Ng | Описание проблемы                                                                                                    | Путь решения                                                                                                    |
|----|----------------------------------------------------------------------------------------------------|----------------------------------------------------------------------------------------------------|
|    |                                                                                                    | служба Федерального реестра НСИ Минздрава России и<br>включает в себя формирование, актуализацию и<br>размещение объектов НСИ на Портале нормативно-<br>справочной информации ( <u>https://nsi.rosminzdrav.ru</u> ).<br>Обращения (запросы), связанные с публикацией и<br>применением объектов НСИ, внесением дополнений и<br>изменений в структуру и состав записей, а также<br>предложения по развитию единого нормативно-<br>справочного пространства в сфере здравоохранения<br>необходимо направлять по адресу – <u>nsi@nsiminzdrav.ru</u> ". |
| 12 | <ul> <li>При подписании СЭМД выходит ошибка "Не указан СНИЛС пациента"</li> <li>При подписании сэмд выходит ошибка "Не указан СНИЛС пациента"</li> </ul> | Нужно заполнить данные СНИЛС пациента на форме<br>"Venosek:Pegakruposanue"                                                                                                    |

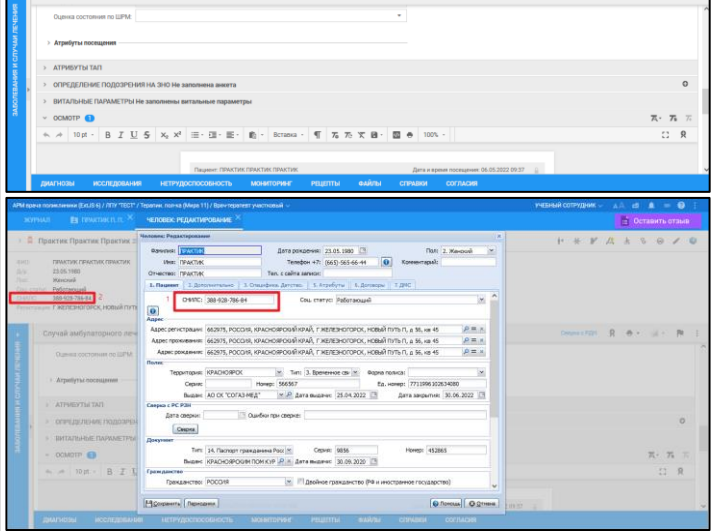

#### После этого вернуться к подписанию СЭМД

13 При подписании СЭМД выходит ошибка "Сертификат не найден"

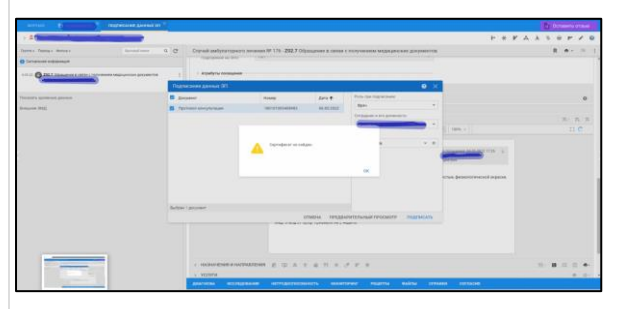

В данном случае нужно проверить закрытую часть сертификата электронной подписи (ЭП). Если закрытая часть на флешке, то флешку вставлять при подписи. Если ЭП установлена на компьютере ранее, то либо не до конца, либо неправильно импортирована-нужно переустановить закрытую часть сертификата.

14 При подписании Протокола лабораторного исследования выходит ошибка "Не удалось получить код ФСЛИ..." / "Не удалось получить код лабораторного теста по справочнику..." Необходимо обратиться к Администратору МО. В Структуре МО перейти на уровень службы, на Вкладке "Анализаторы" перейти в тест исследования и заполнить поле "Код теста ФСЛИ"

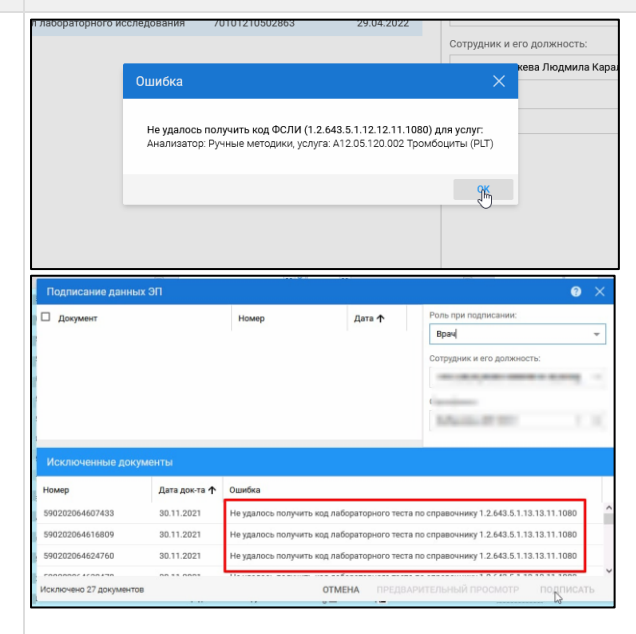

|                                   |                | TEST ALLA SUSATORIA DE DAV  | THORNWEIGH  |                                    |           |                                                                                                    |     |         |             |            |
|-----------------------------------|----------------|-----------------------------|-------------|------------------------------------|-----------|----------------------------------------------------------------------------------------------------|-----|---------|-------------|------------|
| MIT PAUL                          | CIPJKIJPAMO    | тест анклизатона, гедра     | THPOSICIPIE |                                    |           |                                                                                                    |     |         | E Octasurs  | 013618     |
| ст анализатора: Ред               | актирование    |                             |             |                                    |           |                                                                                                    |     |         |             |            |
| Категория услуги:                 | 4. FOCT        | *                           |             |                                    |           |                                                                                                    |     |         |             |            |
| Yonyra:                           | Benok          |                             | 0, پ        |                                    |           |                                                                                                    |     |         |             |            |
| Код теста ФСЛИ:                   |                |                             | ~           |                                    |           |                                                                                                    |     |         |             |            |
| Porerrotoxa.                      |                |                             | 1.0         |                                    |           |                                                                                                    |     |         |             |            |
| Tun Techac                        | Количественный |                             |             |                                    |           |                                                                                                    |     |         |             |            |
| gara navana.                      | 01.09.2021     |                             |             |                                    |           |                                                                                                    |     |         |             |            |
| DEMODIFIET                        |                |                             |             |                                    |           |                                                                                                    |     |         |             |            |
|                                   |                |                             |             |                                    |           |                                                                                                    |     |         |             |            |
| debeurune westenne                |                | and Jamasan when Contains a | 600         |                                    |           |                                                                                                    |     |         |             |            |
| Palance Alternet                  |                | and support they capation   | ~~~~        |                                    | for your  | Encourage and                                                                                                    |     |         | 0.000       | Economic   |
| Добавить 🖉 Изнения                |                |                             | HIDDA       | Advanced King? Andropents          |           |                                                                                                    | 014 |         |             |            |
| добавить 🥜 Изначит<br>нисторание  |                |                             | Норм.       | Indritmatik   Kgarff, Sndrittmatik | 140. F20. | No esterni agree                                                                                                    | Dat | bosbace | 4474 (Jacob | arbiterie. |
| добавить 🖉 Изненит<br>интегорание |                |                             | Норм.       | ngutnark Kgart, Indvensk           | La 970.   | 1000000000                                                                                                    | Dat | Bospace | 4414 (2104  | -          |
| Добавить 🖉 Изночит<br>писторание  |                |                             | Норм.       | ngutnek   Kjerf, Indvitnek         | 140 P20.  | All and a second second s | Dat | bosbace | 411 (101    |            |
| Добавить 🖉 Иснонет<br>именование  |                |                             | Нарм.       | ngvénali   Kýlif, bróvénici        | 140 F20.  | nu saya ng sa                                                                                                    | Dat | Dospace |             |            |
| Добавить 🥔 Изночет<br>иметороние  |                |                             | Норм.       | ndratnisk   Kjarf, bridrittisk     | La 979.   |                                                                                                    | Dat | Dospace |             |            |

В случае отсутствия данного поля необходимо проверить наличие НМУ данного исследования по справочнику НСИ. В случае отсутствия необходимых кодов необходимо руководствоваться, цитата: "В соответствии с Приказом от 27.08.2020 № 906н реализация полномочий Министерства здравоохранения Российской Федерации в сфере ведения нормативно-справочной информации осуществляется подведомственной организацией ФГБУ «ЦНИИОИЗ» Минздрава России, в лице специализированного подразделения – Регламентная служба Федерального реестра НСИ Минздрава России и включает в себя формирование, актуализацию и размещение объектов НСИ на Портале нормативно-. справочной информации (<u>https://nsi.rosminzdrav.ru</u>). Обращения (запросы), связанные с публикацией и применением объектов НСИ, внесением дополнений и изменений в структуру и состав записей, а также предложения по развитию единого нормативносправочного пространства в сфере здравоохранения необходимо направлять по адресу – nsi@nsiminzdrav.ru".

15 Перед созданием СЭМД посмотрели у пациента- В данном случае необходимо обратить внимание на СЭМД выходит ошибка: "...У пациента отсутствует действующий полис ОМС на момент актуален. случая лечения..."

есть все персональные данные. При подписании наличие сведений о полисе или даты действия полиса. На момент подписания срок действия документа не

| ~  | Практика Практика Бо                  | рисовна 01.09.1985 (36 лет) 🔺         |                                                                                                    |                    | 05:04                      | ^ +• +× | PA & V: | 1 0 P  | •          | /    |
|----|---------------------------------------|---------------------------------------|----------------------------------------------------------------------------------------------------|--------------------|----------------------------|---------|---------|--------|------------|------|
| П  | Случай амбулаторна                    | Подписание данных ЭП                  |                                                                                                    |                    |                            | 0 ×     |         | 8      | e -        | ps.  |
| ľ  | <ul> <li>Атресуты посещиня</li> </ul> | 🖬 Документ                            | Howep                                                                                                    | Дята ↑             | Роль при подписании:       |         |         |        |            |      |
| L  | ATDMENTH TAD                          | Справка для получения путезки на сана | 180101005555575                                                                                                    | 07.05.2022         | 8pe+                       |         |         |        |            |      |
| L  |                                       |                                       |                                                                                                    |                    | Сотрудник и его должность: |         |         |        |            | 0    |
|    | и интерфильние пор                    | Curro                                 | a                                                                                                    |                    | ×                          |         |         |        |            |      |
| L  | ВИТАЛЬНЫЕ ПАРЯЛ                       |                                       |                                                                                                    |                    |                            |         |         |        |            |      |
| L  | > OCMOTP                              | При п                                 | юлучании данных докумен                                                                                                    | га обнаружены ошиб | xx                         | Ψ 0     |         |        | Q 75       |      |
| L  | > HASHAMEMER IN HA                    | У лац<br>Для (                        | У паднита отсутствуит действующий полис ОМС на можент случая лечения<br>Для СМО полиса ОМС пациента на можент случая лечения не указан бедеральный код |                    |                            |         |         | ⊡· 8 ; | 2 1        |      |
| H. | > услуги                              | CMO                                   |                                                                                                    |                    |                            |         |         |        | ۰          | 0    |
| 1. |                                       |                                       |                                                                                                    |                    |                            |         |         |        |            | ~    |
| L  |                                       |                                       |                                                                                                    |                    |                            |         |         |        |            |      |
|    | Rovex                                 |                                       |                                                                                                    |                    |                            |         |         | @ A#   | desurts cr | пран |
| F  | ALL THURSDAY                          |                                       |                                                                                                    |                    |                            |         |         |        |            |      |
| ŀ  | Conanya sce com                       | budpan 1 govyveint"                   |                                                                                                    |                    |                            |         |         |        |            |      |
|    |                                       |                                       | a                                                                                                    | тмена предва       | РИТЕЛЬНЫЯ ПРОСМОТР ПОД     | ПИСАТЬ  |         |        |            |      |

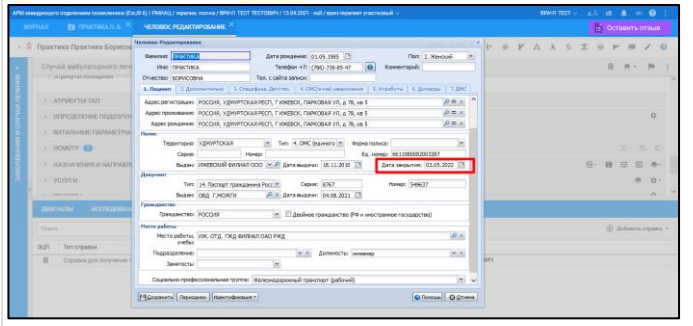

Проставить актуальные данные. Вернуться к подписанию СЭМД.

16 При подписании СЭМД выходит ошибка "Не указан тип МО (ПМУ/ФРМП) в паспорте МО"

Необходимо обратиться к Администратору МО или специалисту, заполняющему Паспорт МО. Проверить заполнение полей на вкладке "1. Идентификация"

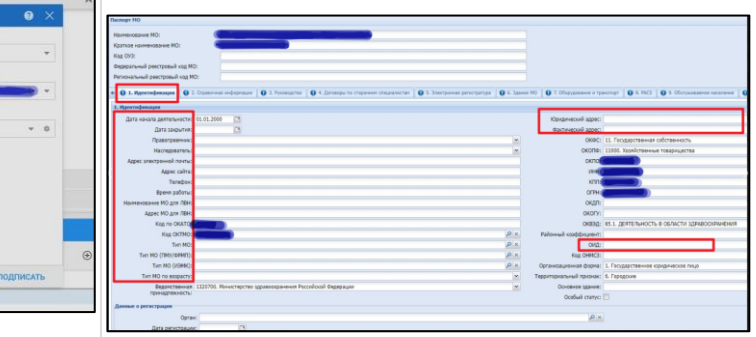

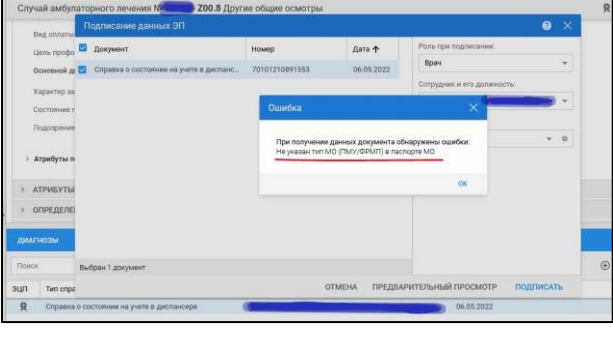

#### Путь решения

17 При отправке СЭМД в РЭМД отображается ошибка

"...CANT\_BUILD\_CERT\_CHAIN\_TO\_ACCREDITE D\_CA\_CERT..." / Ошибка обработки на стороне сервиса РЭМД после отправки регистрационных сведений об ЭМД

|               | 001000000               |                            |           |                   |                |            |                                  |                                             |                                         |                                            |         |
|---------------|-------------------------|----------------------------|-----------|-------------------|----------------|------------|----------------------------------|---------------------------------------------|-----------------------------------------|--------------------------------------------|---------|
| Дага запроса: | 01.04.2022 - 11.05.2022 | Пап документ               | ĸ         | ٣                 | Cranye:        | Ouardika n | pe ośpaśonie 🗸 👻                 | очисти                                      |                                         |                                            |         |
| Twn sampoca:  |                         | * Howep DM(2)              |           |                   | MD:            |            | *                                | HARTH                                       |                                         |                                            |         |
| C operants    | O Tpoowerpers sampce    | e feite •                  |           |                   |                |            |                                  |                                             |                                         |                                            |         |
| ) samploca    | AMC GUU                 | SM()<br>export/end_lies/e_ | Per M     | Джумен<br>Этокриз | n 3860+148+0-0 | CMY C      | Тап запроса<br>Репистрация свидя | Дага и время загроса<br>11.05.2022 10:03:23 | Craryc surpoca<br>Cuartica tpr ofpatio. | Дата и время станта<br>11.05.2222 10:02:23 |         |
|               | -                       | export/end_files/e_        | -         | Протоко           | п консультация |            | Репистрация сведе                | 11.05.2022 10:03:23                         | Оцибка при обрабо                       | 11.05.2922 10:03:23                        |         |
|               |                         |                            |           |                   |                |            |                                  |                                             |                                         |                                            |         |
| < <   CTps    | аница 1 но 98 ( >       | » C                        |           |                   |                |            |                                  |                                             |                                         | Этображаются записи с 1 по 10              | 10, 800 |
| Оцибки и пред | опреждение              |                            |           |                   |                |            |                                  |                                             |                                         |                                            |         |
|               |                         |                            |           | -                 |                |            |                                  |                                             |                                         |                                            |         |
| ALL CLARKS    | NOD OT A DOM            |                            | _         | UPPCEXING CLEW    | 901            |            |                                  |                                             |                                         |                                            |         |
|               | EMD_DATA_PROCESS#       | IO, FALURE AFTER, SEN      | DING CONT | Ouzwówa odgado    | отни на сторон | не серенса | РЭМД после отправн               | и репистрационных сведе                     | pask of SM(2                            |                                            |         |
|               |                         |                            |           |                   |                |            |                                  |                                             |                                         |                                            |         |
|               |                         |                            |           |                   |                |            |                                  |                                             |                                         |                                            |         |
|               |                         |                            |           |                   |                |            |                                  |                                             |                                         |                                            |         |
|               |                         |                            |           |                   |                |            |                                  |                                             |                                         |                                            |         |
|               |                         |                            |           |                   |                |            |                                  |                                             |                                         |                                            |         |
|               |                         |                            |           |                   |                |            |                                  |                                             |                                         |                                            |         |
|               |                         |                            |           |                   |                |            |                                  |                                             |                                         |                                            |         |
|               |                         |                            |           |                   |                |            |                                  |                                             |                                         |                                            |         |
|               |                         |                            |           |                   |                |            |                                  |                                             |                                         |                                            |         |
|               |                         |                            |           |                   |                |            |                                  |                                             |                                         |                                            |         |
|               |                         |                            |           |                   |                |            |                                  |                                             |                                         |                                            |         |
|               |                         |                            |           |                   |                |            |                                  |                                             |                                         |                                            |         |
|               |                         |                            |           |                   |                |            |                                  |                                             |                                         |                                            |         |
|               |                         |                            |           |                   |                |            |                                  |                                             |                                         |                                            |         |
|               |                         |                            |           |                   |                |            |                                  |                                             |                                         |                                            |         |
|               |                         |                            |           |                   |                |            |                                  |                                             |                                         |                                            |         |

Ошибка на стороне РЭМД, связана с ограничением очереди документов на регистрацию у ФРЭМД. Нужно переотправить документ. Доработан механизм автоматической переотправки: дополнительно за пользователя документ будет 24 раза отправлен с шагом в час\* (\*Зависит от региональных настроек). Если ошибка остается, нужно переподписать от МО еще раз

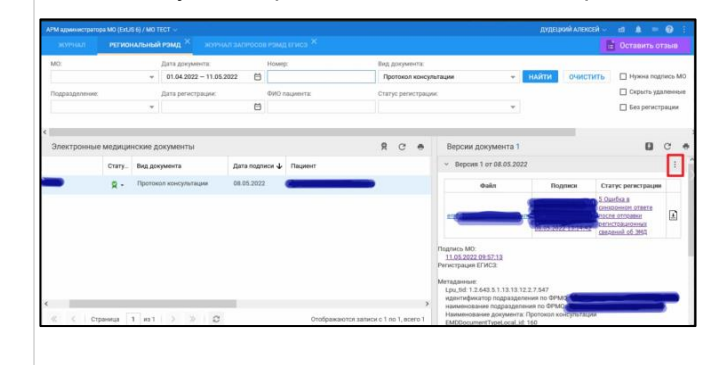

18 При отправке СЭМД в РЭМД отображается ошибка

"VALUE\_MISMATCH\_METADATA\_AND\_FRMR" / Указанные данные сотрудника- Фамилия не соответствуют данным ФРМР- Фамилия. Сотрудник с индексом -0 / Переданные данные сотрудника не соответствуют данным, зарегистрированным в ФРМР

| АЛМ администратор | a MO (ExUS 6) / MO TECT $\sim$         |                            |                               |            |                        | , DZ   | ІШКИЙ АЛЕКСЕЙ   | - d      | <b>A</b> =   | 0 :       |
|-------------------|----------------------------------------|----------------------------|-------------------------------|------------|------------------------|--------|-----------------|----------|--------------|-----------|
|                   |                                        | журнал запросов рэмд егисэ |                               |            |                        |        |                 | 1 Oc     |              |           |
| Журнал запрос     | ов РЭМД ЕГИСЗ                          |                            |                               |            |                        |        |                 |          |              | 0 ×       |
| Дата запроса:     | 01.04.2022 - 11.05.2022                | Тип документа:             | *                             | Статус:    | іная обработка запроса | Ψ      | очистить        |          |              |           |
| Tim sanpoca:      | *                                      | Номер ЭМД:                 |                               | MO:        |                        | -      | НАЙТИ           |          |              |           |
| С обновить        | <ul> <li>Просмотрять запрос</li> </ul> | Revars *                   |                               |            |                        |        |                 |          |              |           |
| « < Стра          | ница 3 из 578   > ;                    | ▶   Ø                      |                               |            |                        |        | Отображаются за | мсм с 20 | 1 no 300, ec | ero 57784 |
| Ошибки и пред     | упрождения                             |                            |                               |            |                        |        |                 |          |              |           |
| Тип оцибки        | Код ошибноя                            |                            | Описание ошиб                 | 01         |                        |        |                 |          |              |           |
|                   | VALUE_MISMATCH_METAD/                  | ATA_AND_FRMR               | Указанные дан<br>индексом (0) | ше сотрудя | инса соответ           | ствуют | данным орми     |          | Сотрудник    | c         |
|                   |                                        |                            |                               |            |                        |        |                 |          |              |           |
|                   |                                        |                            |                               |            |                        |        |                 |          |              |           |
|                   |                                        |                            |                               |            |                        |        |                 |          |              |           |
|                   |                                        |                            |                               |            |                        |        |                 |          |              |           |
|                   |                                        |                            |                               |            |                        |        |                 |          |              |           |

19 При отправке СЭМД в РЭМД отображается ошибка "RUNTIME\_ERROR / INTERNAL\_ERROR" (Непредвиденная ошибка)

|                                         |                         | × журнал запросов рэмд егис:                                      |                |                |                                   |                      | 📅 Оставить отзыв                                  |
|-----------------------------------------|-------------------------|-------------------------------------------------------------------|----------------|----------------|-----------------------------------|----------------------|---------------------------------------------------|
| Журнал запро                            | сов РЭМД ЕГИСЗ          |                                                                   |                |                |                                   |                      | • >                                               |
| Дата запроса:<br>Тип запроса:<br>« < Сп | 01.04.2022 - 11.05.2022 | <ul> <li>Тип документа:</li> <li>Номер ЭМД:</li> <li>С</li> </ul> | ٣              | Cratyc:<br>MO: | инан обработка запрос<br>Отобража | а +<br>+<br>ются заг | ОЧИСТИТЬ<br>НАЙТИ<br>иси с 201 по 300, всего 5778 |
| Ошибки и пре                            | дупреждения             |                                                                   |                |                |                                   |                      |                                                   |
| Тип ошибки                              | Код ошибки              |                                                                   | Описание ошиби | и              |                                   |                      |                                                   |
|                                         | RUNTIME_ERROR           |                                                                   | Internal error |                |                                   |                      |                                                   |
|                                         |                         |                                                                   |                |                |                                   |                      |                                                   |
|                                         |                         |                                                                   |                |                |                                   |                      |                                                   |
|                                         |                         |                                                                   |                |                |                                   |                      |                                                   |
|                                         |                         |                                                                   |                |                |                                   |                      |                                                   |
|                                         |                         |                                                                   |                |                |                                   |                      |                                                   |

20 При отправке СЭМД в РЭМД отображается ошибка "PATIENT\_CREATION\_ERROR" / Ошибка при создании пациента в ГИП / Внутренняя ошибка при создании пациента в ГИП Нужно проверить персональные данные указанного сотрудника в системе и ФРМР на соответствие снилс / документов и других возможных данных. Для этого через форму "Человек: Поиск" найти нужного сотрудника, проверить персональные данные, внести нужные, переподписать СЭМД

|                               | осов РЭМД ЕГІ  | Человек: Редактирован                                                           | -                           |                                                                   |                                                      |                |                           |               | × | -       |     |                    |
|-------------------------------|----------------|---------------------------------------------------------------------------------|-----------------------------|-------------------------------------------------------------------|------------------------------------------------------|----------------|---------------------------|---------------|---|---------|-----|--------------------|
| Дата запроса:<br>Тип запроса: | 01.64.2022 - 1 | Фаналия: 122011100<br>1998: ПРАСТИКО<br>Отчество: ПРАКТИКО<br>1. Пациент 2: 000 | Ten                         | Дата рождения:<br>Телефон +7:<br>с сайта записи:<br>Дитство. 5. А | 09.02.1971 3<br>(687)-656-46-76<br>perfetter 6. Дого | 0 ×            | Пол: 2. Же<br>оннентарий: | номя          | X | ниса:   |     |                    |
| С общенить                    | • Просмотрет   | CHUTC:                                                                          | 117-825-094-65              | Cou. cr                                                           | тус: Работающи                                       | е граждаче     |                           | *             | ^ | DIVERS: |     |                    |
|                               |                | Адрес регистрации:                                                              | 361534, FOCCHR, KAGAP20HK   | -GATKAPCKAR P                                                     | CTL F BARCAH, JI                                     | HINA OP-KT, D  | 85, 18.                   | $\rho = x$    |   |         |     |                    |
|                               |                | Адрес проживания:                                                               | 361534, РОССИЯ, КАБАРДИНК   | -БАЛКАРСКАЯ Р                                                     | ЕСП, Г БАКСАН, Л                                     | EHINA OP-KT, A | 86, 49.                   | $\rho = x$    |   |         |     |                    |
|                               | дупраждания    | Адрес рождения:                                                                 | 361534, РОССИЯ, КАБАРДИН    | -БАЛКАРСКАЯ Р                                                     | есті, г баксан, лі                                   | онина пр-кт, д | 86, 18.                   | $\times = 0,$ |   |         |     |                    |
| ал оцибки                     | Код ошиби      | Территория:                                                                     | КАБАРДИНО-БАЛКАРИЯ          | Tim: 4. OM                                                        | с (единото с 💌                                       | Форма полиса:  |                           | *             |   |         |     |                    |
|                               |                | Cepves:                                                                         | Howep:                      |                                                                   |                                                      | Ед. номер:     | 3551987111392267          |               |   |         | Hai | agento 310 mention |
|                               |                | Выден:                                                                          | ФИЛИАЛ ООО "КАПИТАЛ МІ      | - Р Дата выд                                                      | even: 09.02.2021                                     | В д            | ата закрытия:             | 13            |   |         |     |                    |
|                               |                | Документ                                                                        |                             |                                                                   |                                                      |                |                           |               |   |         |     |                    |
|                               |                | Tim:                                                                            | 14. Паспорт грежданина Росс | он 🐃 Се                                                           | peek: 4545                                           |                | Homep: 565768             |               |   |         |     |                    |
|                               |                | Выден:                                                                          | Дербентский РОВД р. Дагес   | Р × Дата выд                                                      | nvar: 16.10.2017                                     | [23            |                           |               |   |         |     |                    |
|                               |                | Гражданство                                                                     |                             |                                                                   |                                                      |                |                           |               |   |         |     |                    |
|                               |                | Гражденство:                                                                    | POCCHR                      | 🖌 🔢 Деойн                                                         | ре гражданство (F                                    | Ф и иностранно | е государство)            |               |   |         |     |                    |
|                               |                | Место работы                                                                    |                             |                                                                   |                                                      |                |                           |               |   |         |     | 120                |
|                               |                |                                                                                 |                             |                                                                   |                                                      |                |                           |               |   |         |     |                    |

В данном случае необходимо повторно переподписать от MO. Проблема связана с ошибками на стороне ФРЭМД. Доработан механизм автоматической переотправки: дополнительно за пользователя документ будет 24 раза отправлен с шагом в час\* (\*Зависит от региональных настроек). Если ошибка остается, нужно переподписать от MO еще раз

|              |     |        |                    |            |               |                   |                                                                      |                                     | 🔮 Оставить о                       |         |
|--------------|-----|--------|--------------------|------------|---------------|-------------------|----------------------------------------------------------------------|-------------------------------------|------------------------------------|---------|
| MO:          |     | -      | Дата документи:    |            | Howege        | Вид документа:    |                                                                      | 1000 AL                             |                                    |         |
|              |     | *      | 01.04.2022 - 11.05 | 2022       |               | Протокол консул   | тытация +                                                            | НАЙТИ ОЧИ                           | СТИТЬ П Нужна под                  | rieco A |
| Подраздляние |     |        | Дата регострации:  |            | ФИО пациента: | Статус регистраци | ĸ                                                                    |                                     | 🗌 Скрыть уд                        | Iness   |
|              |     |        |                    | 6          |               |                   | *                                                                    |                                     | Ees pervent                        | реци    |
| -            | R - | Протон | ол консультация    | 08.05.2022 | Gaussian      | -                 | • Daka                                                               | Подписи                             | Статус регистрации                 | 1       |
| -            | R - | Протон | ол консультации    | 08.05.2022 |               | -                 | <b>Daka</b>                                                          | Подписи                             | Craryc perecrpace                  | 17      |
|              |     |        |                    |            |               |                   |                                                                      |                                     | Centrolastensis<br>Casterni of 3MD |         |
|              |     |        |                    |            |               |                   | Подпись МО:<br>11.05.2022.09.57:13<br>Регистрация ЕГИСЭ:             |                                     |                                    |         |
| _            |     |        |                    |            |               |                   | Матаданныя:<br>Lpu_tid: 1.2.643.5.1.13.13.<br>идентификатор подразде | 12.2.7.547<br>изния по ФРМа         |                                    |         |
|              |     |        |                    |            |               | ,                 | наименование подразде<br>Наименование документ                       | ания по ФРМО<br>а Протокол консальт | Link                               |         |

Проблема связана с временной остановкой работы Федерального ГИП. В данном случае необходимо повторно подписать от МО.

#### Путь решения

Путь решения

|                            | РЕГИОНАЛЬНЫЙ РЭМД × журнал запросов рэмд егисэ |                                                    | 📑 Оставить отзыв                             |
|----------------------------|------------------------------------------------|----------------------------------------------------|----------------------------------------------|
| Журнал запро               | сов РЭМД ЕГИСЗ                                 |                                                    | 0 >                                          |
| Дата запроса:              | 01.04.2022 - 06.05.2022                        | <ul> <li>Статус: акая обработка запроса</li> </ul> | • Очистить                                   |
| Twn sanpoca:               | <ul> <li>Howep DM/J:</li> </ul>                | MD:                                                | • ИТЙАН                                      |
| С обновить                 | Ф Просмотреть запрос  В Печать •               |                                                    |                                              |
| « < C1                     | аница 5 из 530 > > 🔅                           |                                                    | Отображаются записи с 401 по 500, всего 5291 |
| Сшибки и про<br>Тип оцибки | дупреждения<br>Код салибки                     | Описание ошибки                                    |                                              |
|                            | PATIENT_CREATION_ERROR                         | Внутренняя ошибка ГИП при создании пациента        |                                              |
|                            |                                                |                                                    |                                              |
|                            |                                                |                                                    |                                              |
|                            |                                                |                                                    |                                              |
|                            |                                                |                                                    |                                              |

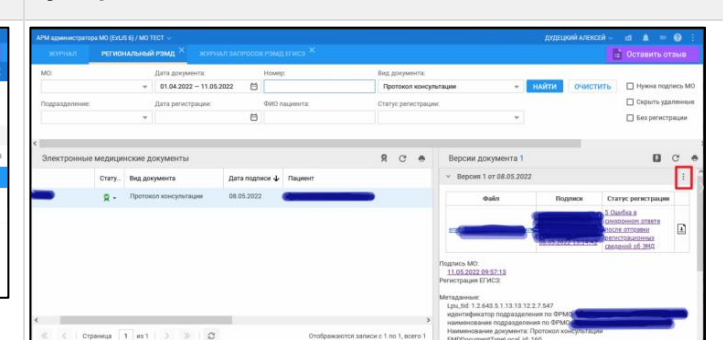

21 При подписании СЭМД от МО отображается ошибка "Данная подпись не является подписью вашей организации"

| -                 |             | Lota generation           | 1000   |                                                                                                    | Polymoury                                |               |                       |                     |                                                                                                    |                       |     |     |
|-------------------|-------------|---------------------------|--------|----------------------------------------------------------------------------------------------------|------------------------------------------|---------------|-----------------------|---------------------|----------------------------------------------------------------------------------------------------|-----------------------|-----|-----|
|                   | 1           | 101012011-10101011        | \$][   |                                                                                                    | An point in principal billing new origin | AND MADE      | Q-GRETHEN.            | C reme house hit    |                                                                                                    |                       |     |     |
| Tagin generation  |             | (erspires)ages            | 200    | ingenerate in the second second second second second second second second second second second second second s | Claterprocesspecies                      |               |                       | Colorie ginterest   |                                                                                                    |                       |     |     |
|                   |             |                           | 9)     |                                                                                                    |                                          |               |                       | C ant have comments |                                                                                                    |                       |     |     |
| Stratponese segre | protect (c) | eperentia                 |        |                                                                                                    |                                          |               | 20.00                 | Верция документа з  |                                                                                                    |                       |     | n c |
|                   | (m)         | Bull Are passing          | ām     | Dignal loss and a                                                                                              | кс — — — — — — — — — — — — — — — — — — — |               | 2.525                 | 0                   | < 1                                                                                                    |                       |     |     |
|                   | Ri          | Inverse representation    | -      | B frequent                                                                                                    | Terres                                   | Jans 1        | Introduc              | 1987                | Fagurer                                                                                                    |                       | Cue | ·   |
| - 4               | Re          | Desperie consistent on    | 641    | -                                                                                                    | ad 2000000.                              | (4,48,2002    |                       |                     | -                                                                                                    | _                     |     |     |
| 1.1               | g.,         | despayer, represent on    | 17.0   | (                                                                                                    | SPACE OF STREET, SPACE                   |               | -                     |                     | other Designation of the local division of the local division of t |                       |     |     |
|                   | 81          | Service responsed on      | - 65.9 | 8 I I                                                                                                    | OLIMINE                                  |               | ×                     |                     |                                                                                                    |                       |     |     |
|                   | Q           | (Income) implication      | -      |                                                                                                    | dever turner or remeters                 | Caroo mailing | The state             |                     |                                                                                                    |                       |     |     |
|                   | R+          | Angers' material in       |        | ( )                                                                                                    | -                                        |               | -                     | -                   |                                                                                                    | autoretes.            |     |     |
| -                 | R-          | Seyrer ranners in         | 25.0   | 8                                                                                                    |                                          |               |                       |                     | <ol> <li>carbour against a regarded a<br/>logit mount conjunct and a</li> </ol>                                                                                                    | PROVIDE IN CONTRACTOR |     |     |
|                   | 8-          | (inpere) suppressed on    | 54.5   | E.                                                                                                    |                                          |               |                       |                     |                                                                                                    |                       |     |     |
|                   | Rr          | Jorgenet, Supportanti Sta | 38.0   | 8                                                                                                    |                                          |               |                       |                     | Real property                                                                                                    |                       | OWN | -   |
| 100               | a.          | Depart rangement in       |        | l                                                                                                    |                                          |               |                       |                     | in receiptors ( realized)                                                                                                    | Reported DE           |     | -   |
|                   | R+          | Arrange, companyed on     | 340    | Belle Ignorer                                                                                                  |                                          |               |                       |                     | and in successful first                                                                                                    |                       | _   | -   |
|                   |             | Emproper companies ins    |        |                                                                                                    |                                          | enera orea    | CALCULATION OF COLUMN | PROMITY             |                                                                                                    |                       | -   | -   |

22 При подписании СЭМД отображается ошибка "Для подписания документа необходимо дополнить сведения о медицинских сотрудниках в документе. Необходимый состав:- С ролью Врач: от 1 до 10 мед. сотрудников"

от ОГРН в паспорте. Необходимо сверить данные: ОГРН в подписи и Паспорте МО, сделать их одинаковыми

Проблема связана с ОГРН: ОГРН в подписи отличается

| журныл паспорт м                                                                                                    | • •                                    |                                            |                                                                                 | Оставить отзыв                                                                                                    |
|----------------------------------------------------------------------------------------------------|----------------------------------------|--------------------------------------------|---------------------------------------------------------------------------------|----------------------------------------------------------------------------------------------------|
| creater MD                                                                                                    |                                        |                                            |                                                                                 |                                                                                                    |
| алтенование МО:                                                                                                    | JULY "TECT"                            |                                            |                                                                                 |                                                                                                    |
| раткое наихенование МО:                                                                                                    | JRV "TECT"                             |                                            |                                                                                 |                                                                                                    |
| ag OV3:                                                                                                    | 123456                                 |                                            |                                                                                 |                                                                                                    |
| едеральный реестровый код МО:                                                                                                    | 123456                                 |                                            |                                                                                 |                                                                                                    |
| еткональный реестровый код МО:                                                                                                    | 123457                                 |                                            |                                                                                 |                                                                                                    |
| G 1. Horwindescause G 2. Cro                                                                                                    | concesso indecesso and D. Personaction | Q 4. Locations to crossesses consideration |                                                                                 | TVDA 0 6. 3824449 MD 0 7. Of coverage were a transmost 0 8. PACS 0 9. Of                                                                                                    |
| O Trifferindensfer                                                                                                    | and an address of the lower of         |                                            |                                                                                 | the Germanice Germanic transfer German German                                                                                                    |
| Идентификация                                                                                                    |                                        |                                            |                                                                                 |                                                                                                    |
| Дата начала деятельности: 01.                                                                                                    | .01.2000 🔝                             |                                            | Юридический адрес:                                                              | 660019, РОССИЯ, КРАСНОЯРСКИЙ КРАЙ, АБАНСКИЙ Р-Н, Г КРАСНОЯРСК, 🔎 💻 🕨                                                                                                    |
| Дата закрытия:                                                                                                    | <b>B</b>                               |                                            | Фактический адрес:                                                              | 660019, РОССИЯ, КРАСНОЯРОВИЙ КРАЙ, АБАНСКИЙ Р-Н, Г КРАСНОЯРСК, 🔎 🚍 🖻                                                                                                    |
| Opasonpeereexe:                                                                                                    |                                        | ~                                          | OKOC:                                                                           | 20. IRHOCTPANHAR COECTBENHOCTS                                                                                                    |
| Harmannan I                                                                                                    |                                        | 100                                        | 000000                                                                          |                                                                                                    |
| Provintigeneo remai                                                                                                    |                                        | *                                          | ONOTINE:                                                                        | 15200. Унитарные предприятия, основанные на праве холииственного веден [5                                                                                                    |
| Адрес электронной понты:                                                                                                    |                                        |                                            | OKITO:                                                                          | 15200. Унитарные предприятия, основанные на праве возниственного веден (5<br>89713419                                                                                                    |
| Адрес электронной почты:<br>Адрес сайта:                                                                                                    |                                        |                                            | OKTO:                                                                           | 15200, Унитарные предпроятия, основанные на праве возмиственного веден (5<br>89713419<br>1913437755                                                                                                    |
| Адрес электронной почти:<br>Адрес сайта:<br>Адрес сайта:<br>Телефон: 646                                                                                                    | 6464                                   |                                            | OKTID:<br>INH:<br>KTIT:                                                         | 12000: "Unrighted Tpegriposition, Octobernue na ripate sciencifaemor elegien (*<br>89713419<br>101437755<br>610201490                                                                                                    |
| Адрес электронной почты:<br>Адрес злектронной почты:<br>Адрес сайта:<br>Телефон: 641<br>Время работы:                                                                          | 6464                                   |                                            | OKUTU:<br>OKUTO:<br>2544:<br>KUTU:<br>OTTH:                                     | 12000: Antraliguese ripsographismitas, d'origitamente sa ripate significatione de angles (5<br>89723419<br>191347255<br>610231490<br>1179568603539                                                                                                    |
| Адрес злектронной почти:<br>Адрес заяктронной почти:<br>Адрес саякт<br>Тальфон: 641<br>Вреля работь:<br>Наиченование МО для ЛВН: ЛП                                            | 0404<br>y "TECT"                       |                                            | OKOINE:<br>OKTO:<br>IVEE:<br>KTIT:<br>OFFE:<br>OKQT:                            | 12000; Yunziguee (Pagingharina, Ocolaansee en Ipper soorcriteenoro eigen (3<br>9972419)<br>1913437755<br>610201490<br>1179958002329                                                                                                    |
| Адрес алектронной почта:<br>Адрес алектронной почта:<br>Адрес світа:<br>Талефон: 641<br>Время гоботя:<br>Наиченованне МО для Лійк. Літ<br>Адрес МО для Лійк                    | 0404<br>9 "TECT"                       |                                            | OKOINE<br>OKTO:<br>IRIN:<br>OTPHE<br>OKOIN:<br>OKOIN:                           | 12000; 741741; end 1942; Tourina, Conserved in 1944; Alastic Terrico Di Agine 19<br>1913407785<br>1929; Alastic Conservation (Conservation of Conservation)<br>1179; Alastic Conservation (Conservation)                                                                                                    |
| Адрес зляктронной почтис<br>Адрес зляктронной почтис<br>Адрес сайта:<br>Тельфокс он<br>Время работис<br>Наизченование МО для Лівіс<br>Адрес МО для Лівіс<br>Код по ОКАТОС (80) | 0464<br>9 "TECT"<br>200                |                                            | OKUTINE<br>OKTO:<br>NTP:<br>OKUTINE<br>OKUTINE<br>OKUTINE<br>OKUTINE<br>OKUTINE | 1300: 7416(ave 1948)20476, 0006844 av 1948 3006(1948)204 983<br>1930/775<br>1930/775<br>193000559<br>193000559                                                                                                    |
| насощенитии<br>Адрес алектронной почты:<br>Телефок: 64<br>Время реботы:<br>Наиченование МО для ЛВК:<br>Код по СКАТО: 60<br>Кад. ОКТИЮ: 83                                      | 5454<br>y "TECT"<br>200                |                                            | околи:<br>окло:<br>кле:<br>окр:<br>окоги:<br>окоги:<br>окоги:<br>окоги:         | 1.1000 - Training and Papaporteria, conserve an input instance tensor in gain (<br>2012) - Training and the second second se |

В данном случае необходимо проверить корректность завершения случая лечения. Для этого нажать кнопку"Завершить случай лечения", флаг будет отображаться серым цветом

| АРМ заведуящего отделением поликленики (Ext.35.6) / ЛТУ<br>исструкция Пармактик п. п. × | "HECT" / | терапки (1604 / Враче тераперт —             |                                                                                  | 611 | ONH LEHHW | uni - a    |                    | 0        |
|-----------------------------------------------------------------------------------------|----------|----------------------------------------------|----------------------------------------------------------------------------------|-----|-----------|------------|--------------------|----------|
| Э Практик Практик Практик 23.05.1980 (                                                  | 11 rog)  |                                              |                                                                                  | ÷   | * ¥       | <b>共</b> 表 | 50 P               | 1 0      |
| Typens + Tepeca + density + Succession Q                                                | C        | Случай амбулаторного л                       | ечения № 4300 - <b>J06.0</b> Острый ларингофарингит                              |     | Срарка с  | 12H R      | 0 . W.             | -        |
| Онгнальная информация                                                                   | ^        | > Кем направлен - БУКИН ГЕ                   | ннадий ворисович                                                                 |     |           | 2          | Заверцить сл       | лучай пе |
| 7.05.22 🙆 Медицинская справика (для выезнающих                                          |          | <ul> <li>Стоямость случая лечения</li> </ul> | ns OMC                                                                           |     |           |            | 1                  |          |
| 785.22 Справна о состоянии на учете в диспечов<br>ЛИУ "ТЕСТ"                            | 1        | ,<br>Cri                                     | дата рассчета: -<br>тус в рекстра: не принят<br>Оцитбка: Стоимость не рассчитана |     |           |            |                    |          |
| 4.05.22 S • J06.0 Octpuik sapewrodapewnet<br>JNTY 'TECT'                                | ι.       | 04.05.2022                                   |                                                                                  |     |           |            | Dodativits nocesar | -        |
|                                                                                         |          | ~ посещение                                  |                                                                                  |     |           |            |                    | 1        |
| 5.05.32 🕒 о 306.0 Острый ларингофарингит<br>ЛПТУ "ТЕСТ"                                 | 1        | Дата/аремя приник                            | 04.05.2022 🗎 10.45 🕓                                                             |     |           |            |                    |          |
| 401.22 📓 Справна об отсутствии контактов с инфек                                        | :        | Отделение:                                   | тералии ПМИ                                                                      |     |           |            |                    |          |
| NUA JECT.                                                                               |          | Upase:                                       | 13. БУКИН ГЕННАДИЙ БОРИСОВИЧ                                                     |     |           |            | •                  |          |
| 4.05.22 💽 в JD6.0 Острый ларингофаринтит                                                |          | Сред мед перс:                               |                                                                                  |     |           |            | •                  |          |
| I JULY TECT                                                                             |          | аналнозы исслед                              | ования нетрудоспособность мониторинг                                             |     | auennau   | CANTE      | справки            |          |

Наименование СЭМД подтянется в форму "Подписание данных ЭП", нажать кнопку "Подписать"

| 4FM 3300  | диощего отделением полико              | MIN | w (ExtUS 6) / JETHY "TECT" / 1 | герагия ПМИ / Врач т | repartest v |           |             |                       | EAKNH LEHHY | дий ~    | AA d | 100  | • <b>@</b> : |   |
|-----------|----------------------------------------|-----|--------------------------------|----------------------|-------------|-----------|-------------|-----------------------|-------------|----------|------|------|--------------|---|
|           |                                        |     | × подписание д                 | анных эп ×           |             |           |             |                       |             |          |      |      |              |   |
| > 0       | Практик Практик Пра                    | кти | к 23.05.1980 (41 год)          |                      |             |           |             |                       | + ⊹ ⊮       | Að       | 6 8  | ⊕ 7= | / 0          |   |
| (pyrna •  | Период • Фильтр • Быст                 | -   | одписание данных               | эп                   |             |           |             |                       | 0           | $\times$ | R e  | . g. |              |   |
| Сигна     | льная информация                       |     | Документ                       |                      |             | Номер     |             | Роль при подписания:  |             | -17      |      |      | -            | ^ |
| -         |                                        |     | Эпикриа по закончени           | ому случаю амбула    | торный      | 4300      |             | Врач                  |             | •        |      |      | r            |   |
| //05.22   | DITY "TECT"                            |     |                                |                      |             |           |             | Сотрудник и его должн | ость:       | _        |      |      |              |   |
|           |                                        |     |                                |                      |             |           | . L         | 13. БУКИН ГЕННАДИ     | и БОРИСОВИЧ | Υ.       |      |      |              | 1 |
| 7.05.22   | Справка о состоянии на:<br>ЛПУ "ТЕСТ"  | Y   |                                |                      |             |           |             | Сертификат:           |             | -        |      |      |              |   |
|           |                                        |     |                                |                      |             |           |             | практика УЦ           | *           | 0        |      |      |              |   |
| 6.05.22 ( | 0 J06.0 Острый ларинго<br>1 ОПУ "ТЕСТ" |     |                                |                      |             |           |             |                       |             |          |      |      |              |   |
|           |                                        |     |                                |                      |             |           |             |                       |             |          |      |      |              |   |
| 5.05.22 ( | 🕄 o JOS.0 Острый ларинго               |     |                                |                      |             |           |             |                       |             |          |      |      |              |   |
|           | THE TECT.                              |     |                                |                      |             |           |             |                       |             |          |      |      |              |   |
| 4.05.22   | Спревка об отсутствии к                | <   |                                |                      |             | _         | >           |                       |             |          |      |      |              |   |
|           | AUA JECT.                              | E6  | бран 1 документ                |                      |             |           |             |                       |             |          |      | /    | ,            |   |
| 4.05.22   | <br>В <b>0 J06.0</b> Острый ларинго    |     |                                |                      |             | OTMEHA    | ПРЕДВАРИ    | тельный просмотр      | подписат    | ь        |      |      |              |   |
|           | ANY 'TECT'                             |     |                                | < диагнозы           | исследован  | ия нетру, | аоспосовнос | ть мониторинг         | рецепты     | ФАЙ      |      |      |              |   |

При отправке СЭМД в РЭМД отображается ошибка
 "CANT\_BUILD\_CERT\_CHAIN\_TO\_ACCREDITED \_CA\_CERT" / Срок действия сертификата истек или еще не наступил
 Нужно проверить срок действия сертификата подписи на дату создания документа. Если со сроком действия сертификата сертификата все в порядке,период действия сертификата действителен на момент подписания, то направляем письмо в СТП ЕГИСЗ egisz@rt-eu.ru.

Если начало действия сертификата позже, чем дата создания СЭМД (кроме Медицинскими

#### Путь решения

свидетельств) (т.е. СЭМД создан раньше, чем получен сертификат ЭП), то нужно создать новую версию СЭМД (открыть данный СЭМД и внести изменение: достаточно добавить точку / сделать пробел), переподписать действующим сертификатом ЭП.

|               |     | кальный |                    |            |       |               |        |            |                                                   |                           |                            |             | Оставить о                                                    |         |
|---------------|-----|---------|--------------------|------------|-------|---------------|--------|------------|---------------------------------------------------|---------------------------|----------------------------|-------------|---------------------------------------------------------------|---------|
| MO:           |     |         | Дата документи:    |            | Howe  | p:            | lleg / | рокумента. |                                                   |                           |                            |             |                                                               |         |
|               |     | *       | 01.04.2022 - 11.05 | 2022 🖸     |       |               | Пря    | этокол кон | сультации                                         | Ψ.                        | HARTH                      | истить      | Нужна под                                                     | /INCO N |
| Подраздаление |     |         | Дата регистрации:  |            | ФИО г | naujiwani tar | Ctary  | с регистра | QMMC                                              |                           |                            |             | 🗌 Скрыть уд                                                   | алення  |
|               |     |         |                    | 0          |       |               |        |            |                                                   | *                         |                            |             | Без регист                                                    | рации   |
| -             | R - | Протов  | ол консультация    | 08.05.2023 |       | -             |        |            | du                                                | An                        | Подлиса                    | Cra<br>5.0a | тус регистрация<br>ибка в                                     | 1       |
| -             | ۶.  | Протон  | ол консультация    | 08.05.2023 |       |               |        |            | Φu                                                | An .                      | Подписи                    | Ста<br>5.0и | тус регистрация<br>ибка в                                     | -       |
|               |     |         |                    |            |       |               |        |            | -                                                 |                           |                            |             | ELECTORERIE<br>ELECTORERIE<br>CTORERICHINALE<br>examb of 3HIC | E       |
|               |     |         |                    |            |       |               |        |            | Подлись МО:<br>11.05.2022.09.1<br>Ригистрация ЕГИ | 2.13<br>Ca                |                            |             |                                                               |         |
|               |     |         |                    |            |       |               |        |            | Метаданные:<br>Lpu_tid 1.2.643<br>идентификатор   | .5.1.13.13.1<br>nogpasger | 2.2.7.547<br>нения по ФРМО |             |                                                               |         |

!!Если эта ошибка связана с Медицинскими свидетельствами и эти документы выданы получателю или отправлены в ЗАГС, то отправить в РЭМД данные документы уже нельзя.

Если эта ошибка связана с Медицинскими свидетельствами, если эти документы не выданы получателю и не отправлены в ЗАГС, то проставить значение "Пометить как испорченный", выписать "Взамен испорченного", переподписать действующим сертификатом ЭП.

| ROFFICIENCE                                                                                                    |                                                                                                    |                                                                                               |                                                                                                    |                                                                                                    |                                                                                                    |                                                                                                    |                                                                                                    |                                                                                                    |                                                                                                    |             |                                                                                                    |                                                                                                    |                                                                                                    |
|----------------------------------------------------------------------------------------------------|----------------------------------------------------------------------------------------------------|-----------------------------------------------------------------------------------------------|----------------------------------------------------------------------------------------------------|----------------------------------------------------------------------------------------------------|----------------------------------------------------------------------------------------------------|----------------------------------------------------------------------------------------------------|----------------------------------------------------------------------------------------------------|----------------------------------------------------------------------------------------------------|----------------------------------------------------------------------------------------------------|-------------|----------------------------------------------------------------------------------------------------|----------------------------------------------------------------------------------------------------|----------------------------------------------------------------------------------------------------|
| <b>CONSIDERATE</b>                                                                                                    | журналз                                                                                                    | ATIPOCOBI                                                                                     | камд втиса                                                                                                    | MELIC                                                                                                    | зидетельства о смер                                                                                                    | 114                                                                                                    |                                                                                                    |                                                                                                    |                                                                                                    |             |                                                                                                    |                                                                                                    | ставить отзыв                                                                                                    |
|                                                                                                    | за о снерти                                                                                                    |                                                                                               |                                                                                                    |                                                                                                    |                                                                                                    |                                                                                                    |                                                                                                    |                                                                                                    |                                                                                                    |             |                                                                                                    |                                                                                                    |                                                                                                    |
| Режим<br>просмотра:                                                                                                    | Выписанные в Г                                                                                                    | 0                                                                                             | *                                                                                                    |                                                                                                    |                                                                                                    |                                                                                                    |                                                                                                    |                                                                                                    |                                                                                                    |             |                                                                                                    |                                                                                                    |                                                                                                    |
| Фанилия:                                                                                                    | :                                                                                                    |                                                                                               |                                                                                                    | Состояние:                                                                                                    | Bce                                                                                                    | ~                                                                                                    | Причина см                                                                                                    | арти:                                                                                                    |                                                                                                    | ~           | NO: NO                                                                                                    | TECT                                                                                                    |                                                                                                    |
| Meres:                                                                                                    |                                                                                                    |                                                                                               | Howep                                                                                                    | свидетельства:                                                                                                    |                                                                                                    |                                                                                                    | Код диагни                                                                                                    | хаа с: Введити                                                                                                    | е код диагноза                                                                                                    | Q           | Участок:                                                                                                    |                                                                                                    |                                                                                                    |
| Отчество:                                                                                                    | -                                                                                                    |                                                                                               |                                                                                                    | Дата смерти:                                                                                                    |                                                                                                    |                                                                                                    |                                                                                                    | no: Bseдит                                                                                                    | е код диагноза                                                                                                    | Q           |                                                                                                    | Найти Сброс                                                                                                    | )                                                                                                    |
| дата рождения:                                                                                                    |                                                                                                    |                                                                                               | 3                                                                                                    | Дата выдачи:                                                                                                    | 01.12.2021 - 13.05.2022                                                                                                    | -                                                                                                    |                                                                                                    |                                                                                                    |                                                                                                    |             |                                                                                                    |                                                                                                    |                                                                                                    |
| мдетельства о                                                                                                    | смерти Списон                                                                                                    |                                                                                               |                                                                                                    |                                                                                                    |                                                                                                    |                                                                                                    |                                                                                                    |                                                                                                    |                                                                                                    |             |                                                                                                    |                                                                                                    |                                                                                                    |
| добавить ОСв                                                                                                    | маетельство на оо                                                                                                    | ose gammoro-                                                                                  | Изненита                                                                                                    | Проснотреть                                                                                                    | ь 📳 Открыть ЭНК 🛛 Обно                                                                                                    | овить                                                                                                    | фПечать+                                                                                                    | Проктоня                                                                                                    | •                                                                                                    |             |                                                                                                    |                                                                                                    |                                                                                                    |
|                                                                                                    | Cepen Hone                                                                                                    | p Deg                                                                                         |                                                                                                    | 66/10                                                                                                    |                                                                                                    | Дs:                                                                                                    | та рождения                                                                                                    | Понети                                                                                                    | ть как исторченный                                                                                                    | 61/0        | eperie                                                                                                    | Непосредственная                                                                                                    | рич Патологичес                                                                                                    |
| 5.05.2022 2                                                                                                    | 2055 1000                                                                                                    | 0012 Ora                                                                                      | HISTORESCO.                                                                                                    | DODE1                                                                                                    | КАЯ АЛЕКСАНОРА ИВАНО                                                                                                    | 10                                                                                                    | 05.1995                                                                                                    | о Подлио                                                                                                    | r5                                                                                                    | DOR         | цкий алексей                                                                                                    | M 127.9. Sero-exp-ceppe                                                                                                    | 1187                                                                                                    |
| .04.2022 2                                                                                                    | 2055 2000                                                                                                    | 0010 Ora                                                                                      | INSTRUMPTER IN                                                                                                    | Дудец                                                                                                    | КИЙ ЕВГЕНИЙ ИВАНОВИЧ                                                                                                    | 11.0                                                                                                    | 08.2000                                                                                                    | 2 Списан                                                                                                    | версий документа                                                                                                    | <b>DVDE</b> | цкий алексей                                                                                                    | И 127.9. Легочно-серде                                                                                                    | exan C16.0. 3nova                                                                                                    |
| 1.04.2022 2                                                                                                    | 2055 1000                                                                                                    | 0009 Ova                                                                                      | нательное                                                                                                    | додец                                                                                                    | кий евгений иванович                                                                                                    | 11.0                                                                                                    | 08.2000                                                                                                    | 20.04.2022                                                                                                    | MO TECT                                                                                                    | DOB.        | цкий алексей                                                                                                    | И 121.0. Острый трано                                                                                                    | гура 158.9. Сердеч                                                                                                    |
| 104.2022 2                                                                                                    | 2055 2000                                                                                                    | 00068 Own                                                                                     | HATCOMO                                                                                                    | Тест Те                                                                                                    | ест Тест                                                                                                    | 01.                                                                                                    | 01.1900                                                                                                    | 05.04.2022                                                                                                    | MO TECT                                                                                                    | Afea        | ваков Днамбул                                                                                                    | ат 111.9. Гипертекзивна                                                                                                    | n (m                                                                                                    |
| 1.04.2022 3                                                                                                    | 2055 1000                                                                                                    | 10004 Own                                                                                     | HETERAHOS                                                                                                    | додец                                                                                                    | КАЯ АЛЕКСАНДРА ИВАНО                                                                                                    | 11.0                                                                                                    | 08.1995                                                                                                    | 08.04.2022                                                                                                    | MO TECT                                                                                                    | DOR.        | цкий алексей                                                                                                    | И N17.0. Острая почач                                                                                                    | ная                                                                                                    |
| .04.2022 2                                                                                                    | 2055 2000                                                                                                    | 0003 Orm                                                                                      | нательное                                                                                                    | TECT 6                                                                                                    | ЕРЕМЕННАЯ ПОКАЗ                                                                                                    | 01.                                                                                                    | 01.1998                                                                                                    | 05.04.2022                                                                                                    | MO TECT                                                                                                    | AŘ¢         | болов исмаи                                                                                                    | П.Б А00.0. Хотера, вызе                                                                                                    | BPCKB                                                                                                    |
| 03.2022 2                                                                                                    | 2055 1000                                                                                                    | 0002 Own                                                                                      | reatenade                                                                                                    | мойли                                                                                                    | АЦИЕНТ ЖЕНЩИНА ДВА                                                                                                    | 03.1                                                                                                    | 09.1568                                                                                                    | 23.03.2022                                                                                                    | MO TECT                                                                                                    | <b>DVDE</b> | цкий алексей                                                                                                    | И Юз.О. Инфаркт мозго                                                                                                    | Disk.                                                                                                    |
| 03.2022 /                                                                                                    | 2055 1333                                                                                                    | 133334 Ovid                                                                                   | PHETODARCE                                                                                                    | мойли                                                                                                    | АЦИЕНТ ЖЕНЩИНА ДВА                                                                                                    | 03.0                                                                                                    | 09.1908                                                                                                    | 23.03.2022                                                                                                    | MO TECT                                                                                                    | ДУДЕ        | цкий алексей                                                                                                    | И 163.0. Инфаркт нерт                                                                                                    | DM.                                                                                                    |
| NPM адлиннистра<br>ЖСУРНАЛ                                                                                                    | атора MO (ExtJS 6<br>ЖуРНАЛ :                                                                                                    | / MO TECT                                                                                     | <br>Ромд Егис:                                                                                                    | х медо                                                                                                    | видетельства о смер                                                                                                    | ти >                                                                                                    | <                                                                                                    |                                                                                                    |                                                                                                    |             | дудец                                                                                                    | кий алексей 🧹 🖻                                                                                                    | а разнать отзыв                                                                                                    |
| АРМ администра<br>ЖуРНАЛ<br>едовидетельст                                                                                                    | атора МО (Ext.IS 6<br>ЖСУРНАЛ :<br>ва о смерти                                                                                                    | / MO TECT -                                                                                   | у<br>Ромд Егис:                                                                                                    | а × медо                                                                                                    | видетельства о смер                                                                                                    | ти≻                                                                                                    | <                                                                                                    |                                                                                                    |                                                                                                    |             | Дудец                                                                                                    | in v fiction fixed                                                                                                    | А Р до<br>тавить отзыв                                                                                                    |
| АРМ администри<br>Жуйнаал<br>Іодохидетельсти<br>Режи<br>проснотра                                                                                                    | атора МО (ExLUS 6<br>ЖУТРАЛЛ<br>ва о смерти<br>М. Выписанные в<br>К                                                                                                    | / MO TECT -<br>IAFIPOCOBI<br>IO                                                               | ∽<br>Pomt elno:                                                                                                    | в × медо                                                                                                    | евидетельства о смер                                                                                                    | ти≻                                                                                                    | 4                                                                                                    |                                                                                                    |                                                                                                    |             | <i>Д</i> УДЕЦ                                                                                                    | рокй алтаксай 🧹 🖃<br>👥 Ос                                                                                                    |                                                                                                    |
| АРМ администре<br>ЖУРЧАЛ<br>Індонидетельсті<br>Проснотра<br>Фанилия                                                                                                    | аторы MO (Ext.US 6<br>жолтрыдл<br>жа в снерти<br>М. Вытисанные В<br>к.                                                                                                    | / MO TECT -                                                                                   | ∽<br>Ромд егис:<br>▼                                                                                                    | Х медо                                                                                                    | видетельства о смер                                                                                                    | ти >                                                                                                    | Причина сня                                                                                                    | ¢Ta:                                                                                                    |                                                                                                    | ~           | AVAEL                                                                                                    | HONRY ALTERCERY - CON                                                                                                    |                                                                                                    |
| АРМ адменистра<br>ЖУРЧАЛ<br>Редоницетельст<br>проснотра<br>Фанклия<br>Иня                                                                                                    | атора МО (ExLIS 6<br>ЖСУРНАЛ)<br>ва в Смерти<br>М. Выписанные В<br>К.<br>К.                                                                                                    | / MO TECT                                                                                     | м<br>Ромд Егиса<br>Манар                                                                                                    | Состояние:                                                                                                    | видетельства о смер<br>Все                                                                                                    | ти >                                                                                                    | Причина сни<br>Код диагно                                                                                                    | igities:<br>Bia G. Beegure                                                                                                    | x55 grafress                                                                                                    | ×           | AVALUA<br>NO: MO T<br>Viactori                                                                                                    | pank Altercen 🗸 🛃                                                                                                    | а е о<br>тавить отзыв                                                                                                    |
| АРМ адменистри<br>ЖУУРчКАЛ<br>едестирет ельск т<br>простотра<br>Фанилия<br>Иния<br>Отчество                                                                                                    | атора МО (Est.)5 6<br>.X:(VYHA/).<br>на в смертя<br>м. Выписанные в<br>с.<br>с.<br>с.<br>2.                                                                                                    | / MO TECT -<br>MARPOCOB<br>40                                                                 | ∽<br>Ромд Егис<br>∽<br>Намар                                                                                                    | Состояние:<br>Состояние:<br>Сандетельства:<br>Дата смерти:                                                                                                    | видстельства о смер                                                                                                    | ти >                                                                                                    | <<br>Причина сни<br>Код диатис                                                                                               | aptive:<br>IIII CL Despire<br>NOC Despire                                                                                                    | King geternoon                                                                                                    | ×           | лулец<br>НО: МО Т<br>Участок:                                                                                                    | pank A.DEXCER V III                                                                                                    | тавить отзыв                                                                                                    |
| РМ адиннистр<br>жутныл<br>адожидетельст<br>Рехол<br>просмотра<br>фанилия<br>Иня<br>Отчество<br>Дата рождения                                                                                                    | атора MO (Est.JS 6<br>.XCVV94A/1<br>на в смертя<br>м. Выписанные в<br>с.<br>с.<br>с.<br>с.                                                                                                    | / MO TECT -<br>MIPOCOB<br>KO                                                                  | ∨<br>Ромд ЕГИС<br>Ч<br>Намар                                                                                                    | Состояние:<br>свидет ельства:<br>дата смерти:<br>дата выдачи:                                                                                                    | видстельства о смер<br>Все<br>01.12.2021 - 13.05.2022                                                                                                    | ти )                                                                                                    | С<br>Причина сни<br>Код диалис                                                                                               | igitus:<br>sa C. <u>Beegurre</u><br>noc <u>Beegurre</u>                                                                                                    | sig garwas                                                                                                    | ×<br>p<br>p | Лулги<br>НО: МО Т<br>Участок:                                                                                                    | joski AJIENCES ✓ dl<br>doski AJIENCES ✓ dl<br>doski AJIENCES ✓ dl                                                                                                    | харить отзыв                                                                                                    |
| IPM адиннистр<br>жолтныл<br>проснотра<br>фанилия<br>Иня<br>Отчество<br>Дата рождения                                                                                                    | атора MO (Ext.85 6<br>ХСУРНАЛ)<br>ма в снертя<br>м Вылисанные в<br>с<br>с<br>с                                                                                                    | / MO TECT<br>M/IPOCOB                                                                         | У<br>РОМД ЕГИС<br>Намер                                                                                                    | Состояние:<br>Состояние:<br>свидет ельства:<br>Дата выдачи:                                                                                                    | Brg<br>01.12.2021 - 13.05.2022                                                                                                    | ти <sup>&gt;</sup>                                                                                                    | Причина они<br>Код диалие                                                                                                    | aptic:<br>Despire<br>No: Despire                                                                                                    | кад диагнов<br>кад диагнов                                                                                                    | ×<br>Q      | NO: MO T<br>Svactosc                                                                                                    | positi Antexectif v est<br>cositi Antexectif v est<br>cositi Antexectif v<br>cositi Antexectif v<br>c                                                                                                    | Тавить отзыв                                                                                                    |
| АРМ администр<br>ХСУРНАЛ<br>проснотра<br>проснотра<br>Фанилия<br>Ина<br>Отчество<br>Дата рождения<br>видетельства о                                                                                                    | атора MO (ExLIS 6<br>XCVPHA/)<br>ва е свертя<br>м Вылисанные 8<br>с<br>с<br>с<br>с<br>с<br>с<br>с<br>с<br>с<br>с<br>с<br>с<br>с                                                                                                    | / MO TECT<br>M/1POCOB<br>40                                                                   | у<br>РОМД СГИС<br>Намар                                                                                                    | Состояние:<br>сандительства:<br>дата смерти:<br>дата выдачи:                                                                                                    | видетельства о смер<br>Все<br>01.12.2021 - 13.05.2022                                                                                                    | × NT                                                                                                    | <<br>Причина оче<br>Код диагие                                                                                               | agnac<br>ma ci Bengurre<br>noci Bengurre                                                                                                    | кад диятказ<br>кад диятказ                                                                                                    | ×<br>Q<br>Q | NO: MO T<br>Nactor:                                                                                                    | Norð Antixodd 🧹 📑 Od<br>ECT 🔍 V<br>Healtin, Rodosc                                                                                                    | тавить отзыв                                                                                                    |
| СРМ вдологостр<br>жуурцил<br>просмотра<br>фанилик<br>Фанилик<br>Ина<br>Отчество<br>дата роскрыснита<br>о добово<br>О добово<br>О добовово<br>О добово<br>О добовово<br>О добовово<br>О добовово<br>О Добовово<br>О Добовово<br>О Добовово<br>О Добовово<br>О Добовово<br>О Добовово<br>О Добовово<br>О Добовово<br>О Добовово<br>О Добовововово<br>О Добовово<br>О Добовово<br>О Добововово<br>О Добовово<br>О Добовово<br>О Добововововово<br>О Добововововово<br>О Добовово<br>О Добовововово<br>О Добовововововововововововововововововово                                                                                                    | аторы M.O (Ext.05 6<br>ЖСУРНАЛ)<br>на е снерти<br>М. Выписанные В<br>С.<br>С.<br>С.<br>С.<br>С. С.<br>С. С.<br>С. С.<br>С. С. С.<br>С. С. С. С. С. С. С. С. С. С. С. С. С. С                                                                                                    | / MO TECT<br>IA/TIPOCOB<br>40<br>40<br>40<br>40<br>40<br>40<br>40<br>40<br>40<br>40           | ∨<br>РОМД СГИС<br>Ванар<br>З                                                                                                    | Состояние:<br>свядательства:<br>дага смерти:<br>дага видачи:<br>Росонарат                                                                                                    | BKQ[[[[]]BKQ[][]]BKQ[[[]]BKQ[]]<br>BCe<br>91.12.2021 - 13.05.2022<br>9.201quins 395. @Offer                                                                                                    | ти <sup>&gt;</sup>                                                                                                    | <причина очи<br>Код диалис<br>Фленать -                                                                                      | aptine:<br>aa et Beegerre<br>no: Beegerre<br>Ødekenses                                                                                                    | <pre>xng_gur+ess</pre>                                                                                                    |             | RVARU<br>HO: MO T<br>Hactor                                                                                                    | KATA ATLACETÀ - del<br>Constanta - del<br>Constanta - del<br>Constant                                                                                                    | авить отзыв                                                                                                    |
| СП администра<br>жуунылл<br>усклучнылл<br>урсанидиет альстт<br>просохотра<br>Фанилия<br>Пива<br>Отчество<br>Отчество<br>Дата рождения<br>жире гельства о<br>рабанит (○ 002)                                                                                                    | атора MO (Б133 6                                                                                                    | / MO TECT<br>M/TPOCOB<br>40<br>40<br>40<br>40<br>40<br>40<br>40<br>40<br>40<br>40             | у<br>РЭМД ГГИС<br>Ванар<br>З<br>2 Инент                                                                                                    | <ul> <li>К мядо</li> <li>Состояние:</li> <li>Состояние:</li> <li>Дата смерти:</li> <li>Дата видачи:</li> <li>Просмирет</li> <li>сибо</li> </ul>                                                                                                    | Bice<br>61.12.2021 - 13.65.2022                                                                                                    |                                                                                                    | Причина оне<br>Код диалие<br>«Печать -<br>га рокрания                                                                        | aprac Despire<br>no: Despire<br>Packrews<br>Apra coupra                                                                                                    | кад диятнов<br>кад диятнов<br>кад диятнов<br>чо тист                                                                                                    |             | RYACU<br>HO: MO T<br>Watter (                                                                                                    | KARA ALEXCENT CONTRACTOR OF CONTRACTOR OFFICION OFFICIA OFFICIA OFFICIA OFFICIA OFFICACTOR OFFICIA O                                                                                                    | х. Паталонческа                                                                                                    |
| Сти администра<br>жуунылл<br>уразнурн альст<br>просотра<br>банилик<br>уранилик<br>отчество<br>дата рождения<br>варетсенства о<br>рабоног © ©<br>ат выдени<br>165 2022                                                                                                    | Integra MD (CAUS 6<br>XCVPHA/T)<br>RR & Creepts<br>R & Unit Convex 8<br>R<br>R<br>R<br>R<br>R<br>R<br>R<br>R<br>R<br>R<br>R<br>R<br>R<br>R<br>R<br>R<br>R<br>R<br>R                                                                                                    | / MO TECT<br>M/TPOCOB<br>40<br>40<br>40<br>40<br>40<br>40<br>544079                           | у<br>Ромд ГГИС<br>Вонар<br>З                                                                                                    | Состояние:<br>свядетельства:<br>дата смерти:<br>дата видачи:<br>вкло<br>доржн.                                                                                                    | Bee<br>0:12.2021 - 13.05.2022<br>0:00 - 13.05.2022<br>0:00 - 13.05.2022<br>0:00 - 10.05.2022<br>0:00 - 10.05.2022<br>0:0 | ти <sup>&gt;</sup><br>В<br>В<br>Даг                                                                                                    | Причина оне<br>Код диалис<br>а Почать -<br>га рокузык<br>8. 1965                                                             | aptus<br>na ci Bengurre<br>no: Bengurre<br>Ante cuarte<br>01 05 2022<br>29 04 2022                                                                                                    | код деятноза<br>код деятноза<br>код деятноза<br>и отст<br>и отст                                                                                                    |             | RV/RUL<br>HO: HO T<br>Wattoo (                                                                                                    | Por A ALEXCE - CE                                                                                                    | тавить отзыв<br>к                                                                                                    |
| АРМ Адлинистра<br>ХСУРНАЛ<br>КСУРНАЛ<br>Фаньдиа<br>Фаньдиа<br>Отчество<br>Отчество<br>Дата рождения<br>видетсянства оо<br>дабавая<br>С дабавая<br>С дабавая<br>С обязали                                                                                                    | нтора MO (CLUS G<br>Хсурнал)<br>ва е снертя<br>и (Durincianus 8)<br>с<br>с<br>с<br>с<br>с<br>с<br>с<br>с<br>с<br>с<br>с<br>с<br>с<br>с<br>с<br>с<br>с<br>с<br>с                                                                                                    | / MO TECT -<br>                                                                               | <ul> <li>Уромд ГГИС</li> <li>Намар</li> <li>З 200 Канара</li> </ul>                                                                                                    | Состояние:<br>свадата снарти:<br>дата снарти:<br>дата видачи:<br>Состояние:<br>Состояние:<br>Состояние:<br>Дата видачи:<br>Состояние:<br>Дата снарти:<br>Дата снарти | Все<br>01.12.2001 - 13.65.2022<br>02.02.000 - 13.65.2022<br>рода лассондра заки<br>Фордина ЗИК Фордина<br>Фордина ЗИК Фордина<br>Собрана Собранания<br>Собранания<br>Собрания<br>Собрания<br>Соб                                                         | ти ><br>Сонть<br>Ант<br>11.0                                                                                                    | Причина сне<br>Код диалис<br>ФЛенать -<br>га роздания<br>8. 1905<br>10. 2000                                                 | артыс (<br>ва С Вендите<br>пос Вендите<br>Анта смарта<br>86 65 2022<br>25 64 2022<br>20 64 2022                                                                                                    | код диянова<br>код диянова<br>код диянова<br>ио тист<br>ио тист<br>ио тист                                                                                                    |             | RVAEL<br>NO: MO T<br>Vector:<br>()<br>gent<br>pont Attecch I<br>pont Attecch I                                                             | ECT Constraint of the second second s                                                                                                    | тарить отрыв<br>як Патавично от<br>ан<br>ан (16 Эзначания<br>20 Эзна отранания)                                                                                                    |
| АРМ администр<br>2007-10.01<br>проволотра<br>Срокоотра<br>Станила<br>Дата рождения<br>видет селиства о<br>2 авбее<br>2 авбеее<br>2 авбее<br>2 авбее<br>2 авбее<br>2 авбее<br>2 авбее | нтера Md (ELLS d<br>Желітнал)<br>ва а снертя<br>я (Валтисаньна в<br>с<br>с<br>с снертя: Саксак<br>х<br>с свертя: Саксак<br>х<br>в свертя: Саксак<br>х<br>с ванен гранарит<br>Окалатовно<br>Бален колонаталь                                                                                                    | / MO TECT<br>MIPOCOS<br>40<br>40<br>40<br>40<br>40<br>40<br>40<br>40<br>40<br>40              | <ul> <li>УЭМД ГГИС</li> <li>Намар</li> <li>З</li> </ul>                                                                                                    | Состояние:<br>сондетельство<br>дага смерти:<br>дага видачи:<br>дага видачи:<br>соокверти:<br>дага видачи:<br>дага видачи:<br>дага видачи:<br>дага смерти:<br>дага смерти:<br>дага см |                                                                                                    | ти >                                                                                                    | Причина сни<br>Код диалис<br>«Дленать -<br>га рогдания<br>10, 1005<br>10, 2000<br>10, 1980                                   | gttu:<br>Веодите<br>то:<br>Веодите<br>Веодите<br>Веодито | NO         NO           NO         NO           NO TECT         NO TECT           NO TECT         NO TECT                                                                                                    |             | HO: NO T<br>Watton<br>Watton<br>Joan Antecen I<br>Joan Antecen I<br>Joan Antecen I<br>Joan Antecen I<br>Joan Antecen I<br>Joan Antecen I   | Pork Antixecti A C CC<br>Pork Antixecti A C CC<br>ECT M<br>Haseopactreasess in the<br>Haseopactreasess in the<br>Haseopactreasess in the<br>CC C C C C C C C C C C C C C C C C C C                                                                                                     | •         •           TABLETS OT 2008         •           •         •           •         •           •         •           •         •           •         •           •         •           •         •           •         •           •         •           •         •           •         •           •         •           •         •           •         •           •         •           •         •           •         •           •         •           •         •           •         •           •         •           •         •           •         •           •         •           •         •                                                                                                    |
| АРМ адентистра<br>XCVV+6AЛ<br>адентицен сельст<br>Резование<br>Фаналов<br>Фаналов<br>Дата роконнора<br>адата роконнора<br>дата роконнора<br>да дата роконнора<br>да да да да роконнора<br>да да да да да да да да да<br>да да да да да да да да да<br>да да да да да да да да да да да да да д                                                                                                    | Annova MO (CLUS G<br>XYPHAJ)<br>as a compto<br>M (Bathcame 8)<br>c<br>c<br>c<br>compto.<br>Annova 8)<br>c<br>compto.<br>Cancer 1<br>bases (compared annova 9)<br>compto.<br>Compto.<br>Cancer 1<br>bases (compared annova 9)<br>compto.<br>Cancer 1<br>bases (compto.<br>Cancer 1<br>bases (compared annova 9)                                                                                                    | / MO TECT<br>MTPOCOD<br>40<br>40<br>40<br>40<br>40<br>40<br>40<br>40<br>40<br>40              | ∨<br>РОМД ВТИС<br>Ванер<br>З Изнент<br>Социента)                                                                                                    | Состояние:<br>сандетельства;<br>дата окврти:<br>дата видачи:<br>дата видачи:<br>ако<br>добри<br>добри<br>вида<br>добри<br>вида<br>добри<br>вида<br>добри                                                                                                    | BREETTINCTIAL OF MATT      BRE     GE     GE1222021-13.053022     GE1222021-13.053022     GE1222021-13.053022     GE122021400     GE122021400     GE12201400     GE12201400     GE1220     GE12201400     GE12201     GE1220     GE1220     GE1220     GE1220     GE1220     GE1220     GE1220     GE1220     GE1220     GE1220     GE1220     GE1220     GE12     GE1220     GE12     GE12     GE12     GE12     GE12     GE12     GE12     GE12     GE12     GE12     GE12     GE1     GE1                                                                                                    | ти ><br>В<br>В<br>Дат<br>11.0<br>11.0<br>11.0<br>11.0                                                                                                    | С<br>Причина сня<br>Код диалис<br>Спечаль-<br>та роздиния<br>10.1905<br>10.2009<br>20.1900                                   | артис<br>аа ст. Вендите<br>пос Вендите<br>Вала сондата<br>Собраната<br>Собраната<br>Собр                                                                                    | King Julawaga         King Julawaga           King Julawaga         King Julawaga           King Julawaga                                                                                                    |             | ROYAEL<br>HO: MO T<br>Weatros:<br>game<br>pont America's is<br>gont America's<br>gont America's                                            | Sector         -         -         -         -         -         -         -         -         -         -         -         -         -         -         -         -         -         -         -         -         -         -         -         -         -         -         -         -         -         -         -         -         -         -         -         -         -         -         -         -         -         -         -         -         -         -         -         -         -         -         -         -         -         -         -         -         -         -         -         -         -         -         -         -         -         -         -         -         -         -         -         -         -         -         -         -         -         -         -         -         -         -         -         -         -         -         -         -         -         -         -         -         -         -         -         -         -         -         -         -         -         -         -         -         -         - <td>▲ == Ә<br/>тәвить отъы<br/>панить отъы<br/>панить отъщ<br/>панить отъщ<br/>панить отъщ<br/>отъщ<br/>панить отъщ<br/>отъщ<br/>отъщ<br/>отъщ<br/>отъщ<br/>отъщ<br/>отъщ<br/>отъщ</td> | ▲ == Ә<br>тәвить отъы<br>панить отъы<br>панить отъщ<br>панить отъщ<br>панить отъщ<br>отъщ<br>панить отъщ<br>отъщ<br>отъщ<br>отъщ<br>отъщ<br>отъщ<br>отъщ<br>отъщ |
| АРМ адонностру<br>зкухналт<br>карсанден альсу<br>Фанклан,<br>Фанклан,<br>Совор,<br>Совор,<br>Совор,<br>Совор,<br>Совор,<br>Совор,<br>Совор,<br>Совор,<br>Совор                                                                         |                                                                                                    | 7 MO TECT<br>M 19-0000<br>40<br>40<br>10<br>10<br>10<br>10<br>10<br>10<br>10<br>10<br>10<br>1 | <ul> <li>РОМД ПТИС</li> <li>Нанар</li> <li>Ромар</li> <li>Ромар</li> <li>Ромар</li> <li>Параента</li> </ul>                                                                                                    | Состояние:<br>свядет опистна:<br>дата окарти:<br>дата видаче<br>дата видачи:<br>отобы<br>дотобы<br>дотобы<br>нет Те                                                                                                    | Bit ()         Concertain & Concertain & Concertain                                                                                                    | Aurona Contraction Contraction | Причина сне<br>Код диалис<br>Код диалис<br>10.1005<br>10.2000<br>20.2000<br>21.980<br>21.980                                 | aptus:<br>aptus:                                                                                                    | • No North Control State State | м           | лолтни<br>но: но т<br>Участекс<br>рана Алексей I<br>рана Алексей I<br>рана Алексей I<br>рана Алексей I<br>рана Алексей I<br>рана Алексей I | Being applie Antipect A         CS           ECT         Image: Comparing applies and applies and applies a                                                                                                    | <ul> <li>а = Э</li> <li>тавить отзые</li> <li>тавить отзые</li> <li>али от соло от соло от со</li></ul>                                                                                                    |
| APAI a provincer pr<br>3x(Y)+4A1<br>fragmany er enser<br>Person<br>person<br>pe                                                                                                    | Annove MD (10.15 6         XoryHea)1     an o compres         XoryHea)1      an o compres         XoryHea)1      an o compres          XoryHea)1           XoryHea)1           XoryHea)1           XoryHea)1           XoryHea)1           XoryHea)1           XoryHea)1           XoryHea)1           XoryHea)1           XoryHea)1           XoryHea)1            XoryHea)1            XoryHea)1            XoryHea)1 | 7 MO TECT<br>M TP 0 COS<br>40<br>40<br>40<br>40<br>40<br>40<br>40<br>40<br>40<br>40           | конструкций и конструкций и констру и конструкций и конструкций и конструкций и конструкций и конструкций и конструкций и конст | Состояние:<br>состояние:<br>дата окарти:<br>дата окарти:<br>дата окарти:<br>дата окарти:<br>око<br>око<br>дата окарти:<br>око<br>око<br>дата окарти:<br>око<br>дата окарти:<br>око<br>дата око<br>дата око<br>со<br>со<br>со<br>со<br>со<br>со<br>со<br>со<br>со<br>со<br>со<br>со<br>со                                                                                                    | BOLDETERNETION OF COMPANY      BOLD      DETERMINATION      SHOLE      DETERMINATION      SHOLE      DETERMINATION      SHOLE      DETERMINATION      SHOLE      DETERMINATION      SHOLE      DETERMINATION      SHOLE      SHOLE                                                                                                    | × × ×                                                                                                    | Причина сни<br>Код диалис<br>«Печать-<br>га рокуличи<br>10. 1005<br>10. 2000<br>10. 1005<br>10. 1980<br>10. 1980<br>10. 1980 | grinc:<br>Tat Cl Desgurr e<br>Molicites<br>Proc. Beegurr e<br>Molicites<br>Area compre<br>06 05 2022<br>20 04 2022<br>20 04 2022<br>20 04 2022<br>20 04 2022<br>20 04 2022<br>20 04 2022                                                                                                    | * 402 (2019/900)                                                                                                    |             |                                                                                                    | Control of the second second sec                                                                                                    | <ul> <li>Солонности на представание на представание на предста<br/>На представание на представание на представание на представание на представание на представание на представание на представание на представание на представание на представание на представание на представание на представание на предста</li></ul>                                                                                                    |

| 24 | При отправке СЭМД в РЭМД отображается<br>ошибка<br>"CANT_BUILD_CERT_CHAIN_TO_ACCREDITED<br>_CA_CERT" / Сертификат был отозван<br>удостоверяющим центром                                                                                                    | Нужно обратиться в удостоверяющий центр своего региона по сертификату данной ЭП.    |
|----|----------------------------------------------------------------------------------------------------|-------------------------------------------------------------------------------------|
| 25 | При отправке СЭМД в РЭМД отображается<br>ошибка<br>"CANT_BUILD_CERT_CHAIN_TO_ACCREDITED<br>_CA_CERT" / Не удалось построить цепочку<br>сертификатов до Головного УЦ (сертификат<br>выдан не аккредитованным УЦ или один из<br>сертификатов цепочки не действителен) | Нужно обратиться в удостоверяющий центр своего<br>региона по сертификату данной ЭП. |

| N⁰ | Описание проблемы                                                                                                    | Путь решения                                                                                                    |
|----|----------------------------------------------------------------------------------------------------|----------------------------------------------------------------------------------------------------|
| 26 | При отправке СЭМД в РЭМД отображается<br>ошибка<br>"DOC_DATE_MISMATCH_CERT_NOT_AFTER" /<br>Сертификат ЭП недействителен на дату<br>создания документа       | Нужно проверить срок действия сертификата подписи на<br>дату создания документа. Если со сроком действия<br>сертификата все в порядке,период действия сертификата<br>действителен на момент подписания, то направляем<br>письмо в СТП ЕГИСЗ <u>egisz@rt-eu.ru</u> .                                                              |
| 27 | При отправке СЭМД в РЭМД отображается<br>ошибка<br>"DOC_DATE_MISMATCH_CERT_NOT_BEFORE"<br>/ Сертификат ЭП недействителен на дату<br>создания документа      | Нужно проверить срок действия сертификата подписи на<br>дату создания документа. Если со сроком действия<br>сертификата все в порядке,период действия сертификата<br>действителен на момент подписания, то направляем<br>письмо в СТП ЕГИСЗ <u>egisz@rt-eu.ru</u> .                                                              |
| 28 | При отправке СЭМД в РЭМД отображается<br>ошибка "NO_ROLE_POLICY_ON_DATE" / В<br>указанную дату для роли недоступна<br>регистрация документа указанного вида | Данная ошибка связана с: 1.Произошли изменения<br>подписания СЭМД. Изменения правил политики<br>подписания проверяется по справочникам О количестве<br>подписей:<br>https://nsi.rosminzdrav.ru/#!/refbook/1.2.643.5.1.13.13.99.2.4<br>1/https://nsi.rosminzdrav.ru/#!/refbook/1.2.643.5.1.13.13.99.2.4<br>42/                    |
|    |                                                                                                    | 2. Часто это сбой ФРЭМД. Зачастую связано с<br>направлением на МСЭ или другим СЭМД когда не может<br>подписать Заведующий. Если все соответствует<br>справочникам и на форме регионального РЭМД указана<br>верная должность и код, нужно самостоятельно<br>обратиться в СТП ЕГИСЗ <u>egisz@rt-eu.ru</u> с описанием<br>проблемы. |
| 29 | При подписании СЭМД выходит ошибка<br>"NOT_UNIQUE_PROVIDED_ID" / Документ с<br>указанным идентификатором (в ИС) уже<br>зарегистрирован                      | В данном случае отправлен уже зарегистрированный<br>СЭМД. Проверяем имеется ли регистрация на форме<br>Регионального РЭМДа.                                                                                                    |
| 30 | При отправке СЭМД в РЭМД отображается<br>ошибка "ORG_NOT_FOUND_IN_FRMO" /<br>Организация не найдена в ФРМО                                                  | <complex-block></complex-block>                                                                                                    |
| 31 | При отправке СЭМД в РЭМД отображается<br>ошибка "PERSON_CARD_NOT_FOUND" /<br>Личное дело сотрудника не найдено в ФРМР                                       | <text></text>                                                                                                    |

| № Описание проблемы                                                                                     | Путь решения                                                                                                    |
|----------------------------------------------------------------------------------------------------|----------------------------------------------------------------------------------------------------|
| 32 При отправке СЭМД в РЭМД отображается<br>ошибка "PERSON_NOT_FOUND" / Сотрудник не<br>найден в ФРМР   | <text></text>                                                                                                    |
| <text></text>                                                                                           | Данная ошибка не относится к проблеме ЕЦП/СЭМД<br>напрямую. Ошибка связана с настройками сертификата<br>КриптоПро.<br>Самый частый случай - контейнер с сертификатом<br>находится на переносном носителе (флешке),<br>извлечённом из АРМ подписывающего сотрудника.<br>Второй по частоте случай - контейнер удалили.<br>Необходимо произвести <u>настройки КриптоПро</u> .                                                                                                    |
| <text></text>                                                                                           | Аля решения данной ошибки необходимо перейти в АРМ лаборанта. В боковой панели нажать на кнопку "Настройка проб и контейнеров"           "Настройка проб и контейнеров"           "Шителения и контейнеров"           "Шителения и контейнеров"           "Выбрать нужное исследование. Перейти в состав исследования и через кнопку "Редактировать" на форме "Выбор биоматериала" указать нужные значения, сохранить форму.           "Шителения и через кнопку "Редактировать" на форме "Выбор биоматериала" указать нужные значения, сохранить форму.           "Шителения и через кнопку "Редактировать" на форме "Выбор биоматериала" указать нужные значения, сохранить форму.           "Шителения и через кнопку "Редактировать" на форме "Выбор биоматериала" указать нужные значения, сохранить форму.           "Шителения и через кнопку "Редактировать" на форме "Выбор биоматериала" указать нужные значения, сохранить форму.           "Шителения и через кнопку "Редактировать" на форме "Выбор биоматериала" указать нужные значения, сохранить форму.           "Шителения и через кнопку "Редактировать" на форме "Выбор биоматериала" указать нужные значения, сохранить форму.           "Шителения и через кнопку "Редактировать" на форме "Выбор биоматериала" указать нужные значения, сохранить форму.           "Шителения и через кнопку "Редактировать" на форме "Выбор биоматериала" указать нужные значения, сохранить форму.           "Шителения и через кнопку "Редактировать" на форме "Выбор биоматериала" указать нужные значения, сохранить форму.           "Шителения и через кнопку "Редактировать" на форму на на форму.           "Шителения и через кнопку "Редактировать" на фор |
| 35 При отправке СЭМД в РЭМД отображается<br>ошибка : "NO_SNILS" / Ошибка регистрации<br>сведений об ЭМД | Нужно у пациента, на которого создан СЭМД проверить<br>СНИЛС на форме "Человек:Редактирование". Добавить<br>данные СНИЛС                                                                                                    |

#### Путь решения

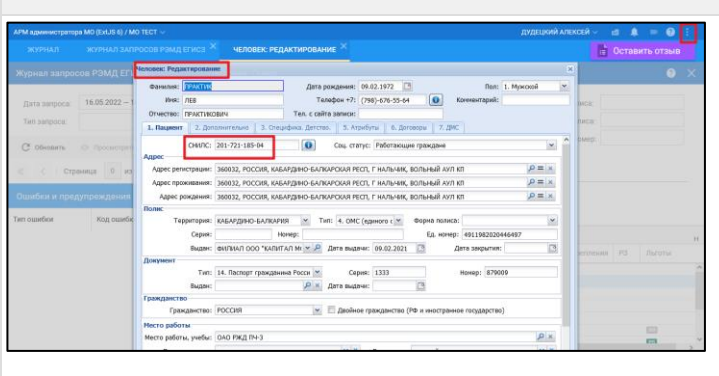

Сформировать новую версию документа(для этого в СЭМД внести изменение: точку, пробел, сохранить), подписать СЭМД

36 При отправке СЭМД в РЭМД отображается ошибка :

"EMD\_DATA\_PROCESSING\_FAILURE\_AFTER\_S ENDING" / Ошибка обработки на стороне сервиса РЭМД после отправки регистрационных сведений об ЭМД / Ошибка регистрации сведений об ЭМД

Ошибка связана с ограничением очереди документов на регистрацию у ФРЭМД. В данном случае необходимо повторно переподписать от МО. Проблема связана с ошибками на стороне РЭМД. Доработан механизм автоматической переотправки: дополнительно за пользователя документ будет 24 раза отправлен с шагом в час\* (\*Зависит от региональных настроек). Если ошибка остается, нужно переподписать от МО еще раз

R C .

÷

m

| prove supporter PMA(ETRC)                                                                                                    |              | autrition and rocourtion               | 44 to 1103         |                                                                                                    |                        |              |                        |                        |                |      |             |
|----------------------------------------------------------------------------------------------------|--------------|----------------------------------------|--------------------|----------------------------------------------------------------------------------------------------|------------------------|--------------|------------------------|------------------------|----------------|------|-------------|
| Addres signed spaces         Bdd 2000 - 14645000 B         Bdd approximation         Clarge         Clarge                                                                                                    | Курнал запро | юн РЭМД ЕГИСЭ                          |                    |                                                                                                    |                        |              |                        |                        |                |      | 0           |
| Bit Reprint Service 4         Howey SMDE         50.0         Image: SMDE Service 4         SMDE Service 4         SMDE Se                                                                                                    | Дата запроск | 01.01.2022 - 16.05.2022                | Dra, gorywes       | in a state of the state of the | ÷                      | Cratyc:      | Оцибка при обработке   | • Очистить             |                |      |             |
| C Octore O       Episocoline Laborational Control Contron Contro Control Control Control Contendeconter Contro | Ten sanpoca: |                                        | * Howep SM(D)      |                                                                                                    |                        | MO:          |                        | ₩ НАЙТИ                |                |      |             |
| Note State         Note State         Note State         Note State         Description         Description         <                                                                                                    | C Ofecores   | <ul> <li>Просмотреть запрос</li> </ul> | 🖶 Devans +         |                                                                                                    |                        |              |                        |                        |                |      |             |
| C   Clavara     a 5174   > > > 2<br>and/or a rupodycedulanal<br>Insultor Kapanala<br>Bith Jahr, JMOUIDAL, MITUR, JINDAN<br>Bith Jahr, JMOUIDAL, MITUR, JINDAN<br>Claudia Updation and regione oppiesal PML, force improve pre-type-mean rangement of 340,                                                                                                    | sampoca      | UUID SMIQ                              | awa                | Per M                                                                                                    | Докумен                |              | Twn sanpoca            | Дата и время запроса   | Статус запроса | Дата | и время отв |
| ВИО, ВАТА, РИОСЕЗЗИКИ, SALURE, AFTER, SENDINO     Ошибка обработих на стороне окранка РЭМД после отпровек репистрационных свядений об ЭМД.                                                                                                    |              | THE OWNER                              |                    | — č                                                                                                    | ACCESS OF THE PARTY OF |              |                        |                        |                |      |             |
|                                                                                                    |              | EMD_DATA_PROCESSIN                     | G_FAILURE_AFTER_SE | DING OL                                                                                                    | цибка обработки на     | стороне сера | иса РЭМД после отправи | и репистрационных свер | дений об ЭМД   |      |             |
|                                                                                                    |              |                                        |                    |                                                                                                    |                        |              |                        |                        |                |      |             |
|                                                                                                    |              |                                        |                    |                                                                                                    |                        |              |                        |                        |                |      |             |
|                                                                                                    |              |                                        |                    |                                                                                                    |                        |              |                        |                        |                |      |             |
|                                                                                                    |              |                                        |                    |                                                                                                    |                        |              |                        |                        |                |      |             |
|                                                                                                    |              |                                        |                    |                                                                                                    |                        |              |                        |                        |                |      |             |

37 При отправке СЭМД в РЭМД отображается ошибка : "POSITION\_TO\_ROLE\_MISMATCH" Ошибка связана с несоответствием должности и роли подписанта при заполнении формы "Подписание данных ЭП". При подписании СЭМД пользоваться справочником НСИ "РЭМД.Правила подписи электронных медицинских документов"

https://nsi.rosminzdrav.ru/#!/refbook/1.2.643.5.1.13.13.99.2.4 1/version/8.27

https://nsi.rosminzdrav.ru/#!/refbook/1.2.643.5.1.13.13.99.2.4 2/version/3.22

Сверить с данными подписанта в системе на вкладке "Региональный РЭМД"

|                |             |                                       | РЕГИОНА       | льный рэмд $^{	imes}$ |                              |                  |                               |                                              | E.                                  |                         |         |
|----------------|-------------|---------------------------------------|---------------|-----------------------|------------------------------|------------------|-------------------------------|----------------------------------------------|-------------------------------------|-------------------------|---------|
| MO:            | *           | Дата документа:<br>16.05.2022 – 16.05 | 2022          | Номер:                | Вид докуме                   | нта:             | Ŧ                             | НАЙТИ                                        | очистить                            | 🗌 Нужна пор             | длись N |
| Подразделение: |             | Дата регистрации:                     |               | ФИО пациента:         | Статус реги                  | страции:         |                               |                                              |                                     | 🛃 Скрыть уд             | заленны |
|                | ÷           |                                       | e             |                       | Успешно                      | зарегистрирова   | н т                           |                                              |                                     | Без регис               | трации  |
| Электронные м  | дицинские д | окументы                              |               |                       |                              | R C e            | Версии до                     | кумента 1                                    |                                     | 0                       | C       |
| ісмер          | Стат        | у Вид документа                       |               |                       |                              | Дата подп        | Ка Регистрация ЕГ             | исали                                        | or 1                                | .05.2022                |         |
| 80101005815076 | 8           | Медицинское за                        | ключение об о | тсутствии в организи  | ме человека наркотических с. | . 13.05.202      | Метаданные:                   |                                              | _                                   |                         |         |
| 80101005817246 | 8           | Медицинское за                        | ключение об о | тсутствии в организа  | ме человека наркотических с. | . 16.05.202      | идентификат<br>1.2.643.5.1.13 | ор подразделени<br>13.12.2.18.1379           | я по ФРМО:<br>0.378764              |                         |         |
| 80101005809393 | 8           | Протокал консул                       | юТация        |                       |                              | 16.05.202        | наименовани<br>Наименовани    | е подразделени<br>не документа: Ме           | в по ФРМО: Поли<br>здицинское закля | линика<br>чение об отсу | лствии  |
| 80101005809396 | 8           | Протокал консул                       | ьтации        |                       |                              | 16.05.202        | и их метабол<br>FMDDocumen    | noseka наркотич<br>итов<br>rTypeLocal.id: 17 | еских средств, п                    | ихотропных в            | веществ |
| 80101005809397 | <b>R</b> -  | Протокал консул                       | ьтации        |                       |                              | 16.05.202        | ОИД докумен<br>Подписанты:    | rta: 64                                      | 1                                   |                         |         |
| 80101005809406 | 8           | Протокал консул                       | ьтации        |                       |                              | 16.05.202        | OND                           | Фед.<br>должность                            | Фед.                                | СНИЛС                   |         |
| 80101005800407 | -           | Поотокол комент                       | to.Y Grindea  |                       |                              | 16.05.202        | ×                             | врач-                                        | Психиатрия-                         |                         |         |
| « < Страни     | ца 1 из-4   | > » c                                 |               |                       | Отображаются записи с 1 п    | o 100, acero 321 | 1.0                           | (87)                                         | наркология [97]                     | _                       | 18010   |

| N⁰ | Описание проблемы                                                                | Путь решения                                                                                                    |
|----|----------------------------------------------------------------------------------|----------------------------------------------------------------------------------------------------|
|    |                                                                                  |                                                                                                    |
|    |                                                                                  | C         O         A Intropol/Mail reseminadrawou/#//wikebook/12.643.51.113.13.99.24.2/version/3.22         128         C           111         112         113         114         115         117         118         114         115           37         56 (56)         1 (DOCTOR)         1         10         111         121         114         155         115         115         116         116         117         113         117         113         116         117         116         117         116         117         116         116         117         116         117         117         117         116         116         117         117         116         117         117         116         117         117         116         116         117         117         117         116         116         117         117         116         116         117         117         117         117         117         117         117         117         117         117         117         117         117         117         117         117         117         117         117         117         117         117         117         117         117         117 |
| 38 | При отправке СЭМД в РЭМД отображается<br>ошибка : "ROLE_OCCURRENCE_MISMATCH"     | Количество ЭП сотрудников с данной ролью не<br>соответствует требованиям (данного вида документа).<br>Ошибка связана с несоответствием подписантов. При<br>подписании СЭМД пользоваться справочником НСИ<br><u>https://nsi.rosminzdrav.ru/#!/refbook/1.2.643.5.1.13.13.99.2.4</u><br><u>1/version/8.27https://nsi.rosminzdrav.ru/#!/refbook/1.2.643.5.</u><br><u>1.13.13.99.2.42/version/3.22</u>                                                                                                    |
| 39 | При отправке СЭМД в РЭМД отображается<br>ошибка : "SIGNATURE_VERIFICATION_ERROR" | По данной ошибке необходимо обратиться в СТП ЕГИСЗ<br>egisz@rt-eu.ru или удостоверяющий центр своего региона<br>по сертификату данной ЭП.<br>1) Проблема ФРЭМД: не могут проверить подпись<br>2) Удостоверяющий центр региона не отвечает ФРЭМД<br>по проверке подписи                                                                                                    |
| 40 | <text></text>                                                                    | Кнопка "Подписать" Выписной эпикриз из родома будет активна только после заполнения Исхода госпитализации.Перейти в поле "Исход госпитализации".<br>Нажать кнопку "Указать исход".                                                                                                    |
|    |                                                                                  | оаполните поля формы исход госпитализации.                                                                                                    |

#### Путь решения

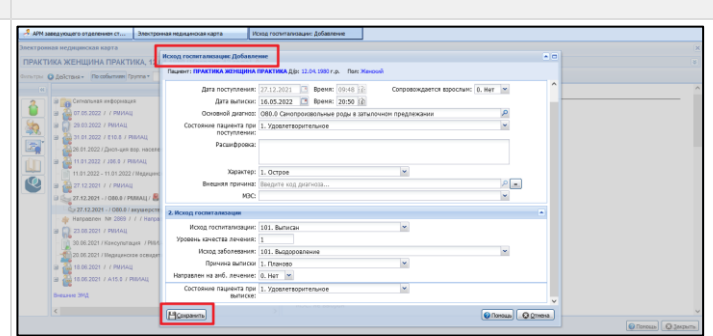

Вернуться к подписанию СЭМД. Подписать Выписной эпикриз из роддома

| АРМ заведующего отделением ст Журнал выбывших 3                                                     | Злектронная медицинская карта                                              |
|----------------------------------------------------------------------------------------------------|----------------------------------------------------------------------------|
| ктронная медицинская карта                                                                          |                                                                            |
| БЛАКОВА КЛАРА ЗАХАРОВНА, 01.05.1990 (Возраст: 32 года)                                              | i)                                                                         |
| патры 🚅 Печать+ 🔘 Действия+ По событиян Группа+                                                     | 🖪 🔕 Обновить 🗇 Назад 👩 Доной 🏟 Вперед 🚅 Групповая печать                   |
| 46                                                                                                  | 8                                                                          |
| 0 11.11.2021 / MO TECT / Nr188                                                                      | Осмотры                                                                    |
| 💦 💿 鎭 02.11.2021 - / / ГБУЗ "РДКБ" Минздрава КБР                                                    | Совместный осмотр с зав. отделением Дата: 27.07.2021 Автор: Пшукова Асият  |
| 📲 🗑 🚂 30.09.2021 / ГБУЗ "ЦРБ" Зопьского муниципального района                                       | 1 прием НОВЫЙ Дата: 28.07.2021 Автор: Пшукова Аскят                        |
| 🚛 🗿 🚰 29.09.2021 / / ГБУЗ "ЦРБ" Зельского муниципального района                                     | Новый шабони Паха: 21.02.2022 Авхов: ЛУЛЕЦКИЙ АЛЕКСЕЙ                      |
| 🖉 🔒 🖉 29.09.2021 / / ГБУЗ "ЦРБ" Зепьского муниципального района                                     | House another plana: a constant planate planate and an and                 |
| <ul> <li>в 442 29.09.2021 - //ГБУЗ "ЦРБ" Зопьского муниципального района</li> </ul>                 | Переливание крови                                                          |
| B de 03.09.2021 / E10.0 / MD TECT                                                                   |                                                                            |
| - E 03.09.2021 / E10.0 / / Направление на МСЭ                                                       | Дневниковые записи                                                         |
| → 03.09.2021 / E10.0 / Bpsvetkak Kokkockki / Tipotokon bK<br>→ 04.00 10.08.2021 - /120.0 / Tect ЛПУ |                                                                            |
| Направлен Направление на прихизненное патолого-анатомическое                                        | Эпикризы                                                                   |
| a 🔲 23.07.2021 / MO TECT                                                                            | Выписной эпикриз из роддома Дата: 22.02.2022 Автор: ДУДЕЦКИЙ АЛЕКСЕЙ 🛛 👳 🖓 |
| 21.07.2021 / I20.1 / / Hanpatheee va NC9                                                            |                                                                            |
| 🗃 🚰 19.07.2021 / / Tecr IITb/                                                                       | Прочие документы                                                           |
| - 🛐 19.07.2021 / Е10.0 / / Направление на МСЭ                                                       | v                                                                          |
| <                                                                                                   | > (                                                                        |
|                                                                                                    | Dorroup     O 3x02                                                         |

41 Заполнили Протокол гемотрансфузии. При подписании выходит ошибка в которой содержится "...Transfusion.lpuld.name [ in template \ TransfusionFact\_OID69.ftl\"......"

| 10 and 10 and 10 | the same support to be less to                                                                                                    |                         |                                                                                                    |                                                                                                    |                                             |    |
|----------------------------------------------------------------------------------------------------|----------------------------------------------------------------------------------------------------|-------------------------|----------------------------------------------------------------------------------------------------|----------------------------------------------------------------------------------------------------|---------------------------------------------|----|
| and the second states                                                                                                    |                                                                                                    |                         |                                                                                                    |                                                                                                    |                                             |    |
| CELENCE CONTRACTOR AND AND AND AND AND AND AND AND AND AND                                                                                                    |                                                                                                    |                         |                                                                                                    |                                                                                                    |                                             |    |
| Alterna di Barrari, Mandalan Santa I                                                                                                    | IT division in the                                                                                                    | Marriel Marriel Marriel |                                                                                                    |                                                                                                    |                                             |    |
|                                                                                                    |                                                                                                    |                         |                                                                                                    |                                                                                                    |                                             |    |
| a all former transme                                                                                                    |                                                                                                    |                         | married and middle and                                                                                                    |                                                                                                    |                                             |    |
| a a water of the second second |                                                                                                    |                         |                                                                                                    |                                                                                                    |                                             |    |
| a a taking to the second process brought for                                                                                                    |                                                                                                    |                         |                                                                                                    |                                                                                                    |                                             |    |
| a a tath Atla 1 - Thile degree comment permeter Menagement Mar                                                                                                    |                                                                                                    |                         | Interfering and and and and                                                                                                    |                                                                                                    |                                             |    |
| · ····································                                                                                                    |                                                                                                    |                         | and increased on the local division of                                                                                                    |                                                                                                    |                                             |    |
| Annual Science of the Annual Science of the Science                                                                                                    | Concession of the local division of the local division of the loca | 2077 L                  |                                                                                                    |                                                                                                    | -                                           |    |
| · · · · ·                                                                                                    | Thighware game                                                                                                    |                         |                                                                                                    | • X                                                                                                    |                                             |    |
| 20 M 2021 Home scale in concession and the TSOY / Taxaba                                                                                                    | and Di Concern                                                                                                    |                         | from the Designation                                                                                                    |                                                                                                    |                                             |    |
| TITTE MARKET AND A MARKET                                                                                                    | _                                                                                                    | - Contex                |                                                                                                    |                                                                                                    |                                             |    |
| NAMES OF A DESCRIPTION OF A DESCRIPTION OF A DESCRIPTION                                                                                                    | an B former serves                                                                                                    | 10.044                  |                                                                                                    | The second second second second second second second second second second second second second second second se | A Technic Street W. W. C.                   |    |
| A CONTRACTOR AND A CONTRACTOR OF A CONTRACTOR AND A CONTRACTOR AND AND A CONTRACTOR AND A CONTRACTOR AND AND A CONTRACTOR AND A CONTRACTOR AND AND A CONTRACTOR AND AND AND A CONTRACTOR AND AND A CONTRACTOR AND AND A CONTRACTOR AND AND A CONTRACTOR AND AND A CONTRACTOR AND AND AND AND A CONTRACTOR AND AND AND AND AND AND AND AND AND AND                                                                                                    |                                                                                                    |                         | tableti dant                                                                                                    | Pl Arthurst fu                                                                                                  |                                             |    |
| · International Statement of the second statement of the                                                                                                    |                                                                                                    | 1"MATH? 1"898           | th', 'node') 'TERFLATE PROCESSING (SHOR')                                                                                                    | EMPHRICATORCOL HEAVO                                                                                            |                                             |    |
| C C C C C C C C C C C C C C C C C C C                                                                                                    |                                                                                                    | "description"           | "Carness privates tampints with rade                                                                                                    |                                                                                                    |                                             |    |
| P ALL DISTRICT CONT ON THE                                                                                                    |                                                                                                    | grafastad to b          |                                                                                                    |                                                                                                    |                                             |    |
| A CONTRACTOR OF A CONTRACT OF A CONTRACT                                                                                                    |                                                                                                    | C TAMATURIAN            | ACA. DAUNT. FAIL' of Ling Will, unlinks                                                                                                    |                                                                                                    |                                             |    |
| a di manual i pita i antitati                                                                                                    |                                                                                                    | Phyladaenedal           | apy 25 a the step after the last det                                                                                                    |                                                                                                    |                                             |    |
| · · · · · · · · · · · · · · · · · · ·                                                                                                    | nit .                                                                                                    | Settings of the         | failing expensions is known to begains                                                                                                    |                                                                                                    |                                             |    |
| # 0 P-10-2000 1 (164 - M0-1027                                                                                                    |                                                                                                    | Stift, G. Subs.         |                                                                                                    |                                                                                                    |                                             |    |
| a da provincia i dana i marittati                                                                                                    |                                                                                                    |                         | (C))                                                                                                    |                                                                                                    |                                             | ~  |
| a 2 Provide State and a state of the state of the state o |                                                                                                    |                         |                                                                                                    |                                                                                                    |                                             |    |
| a - an an and - an an and - an an and - and - and - and - and - and -                                                                                                    |                                                                                                    |                         |                                                                                                    |                                                                                                    |                                             |    |
| A GO REPORTED FOR FOR THE                                                                                                    |                                                                                                    |                         |                                                                                                    |                                                                                                    |                                             |    |
| # E monutes - MG TECT / MG                                                                                                    | Parline I generated                                                                                                    |                         |                                                                                                    |                                                                                                    |                                             | 16 |
|                                                                                                    |                                                                                                    |                         |                                                                                                    |                                                                                                    | Annual MARCHINE                             |    |
| - Contraction of the second second se |                                                                                                    |                         | Intera IP(2029)25-60                                                                                                    | United in the second                                                                                            | and the second second second second (       | -0 |
| Contract Annual State of the A                                                                                                    |                                                                                                    |                         | final and a literal plant speak women to                                                                                                    | and Papaleteringtonia agriculture                                                                               | es / hot dependent / date high \$ / titlate |    |
| A TRACT DO AN A MARKET AT AN ANY TOT                                                                                                    |                                                                                                    |                         | Contraction Concerns and Participation                                                                                                    |                                                                                                    |                                             | _  |
| A COMPANY AND INCOME                                                                                                    |                                                                                                    |                         | Bernementer MAALE                                                                                                    |                                                                                                    |                                             |    |
| a Commission ( Price ) and face                                                                                                    |                                                                                                    |                         |                                                                                                    |                                                                                                    |                                             |    |
| In the memory in the answer of the contract                                                                                                    |                                                                                                    |                         | Tranjette                                                                                                    |                                                                                                    |                                             |    |
| P BORDET Chart State and Anna 180 (201) Indiana                                                                                                    | And interesting the                                                                                                    |                         |                                                                                                    |                                                                                                    |                                             |    |
| Prepare to consume to 100 / 101 1011 1 07 man - test                                                                                                    | service includes in 19,2027                                                                                                    |                         | and the second second s |                                                                                                    |                                             |    |
| ······································                                                                                                    | THE DOT 7 THE SHOW AN                                                                                                    | and all                 |                                                                                                    |                                                                                                    |                                             |    |
|                                                                                                    |                                                                                                    |                         |                                                                                                    |                                                                                                    |                                             |    |

Данная ошибка возникает, когда у организаций, заготовивших и отправивших кровь, не указан OID организации

|                                                                                                    |                | COLUMN TWO IS NOT                                                                                                    |                                                                                                    |                      | 100      |
|----------------------------------------------------------------------------------------------------|----------------|----------------------------------------------------------------------------------------------------|----------------------------------------------------------------------------------------------------|----------------------|----------|
| TRELING EDTEND MANDERS, 11.08 2001 (Bounder: 21 real)                                                      |                | Repetimiene repetiguation apr                                                                                                    |                                                                                                    |                      |          |
| Afters - O Steam - Automation farm -                                                                       | Concess man    | Obure cangenee Konstoom                                                                                                    | et spone Aufopatoprave proytectatur Pograegiegevee                                                                                                    | Betaturue rapasettos | Anauret) |
|                                                                                                    | and the second | and the second second sec |                                                                                                    |                      |          |
| a sin tererat adjustant                                                                                    | -              | Kinatower's appears                                                                                                    |                                                                                                    |                      |          |
| 🖉 👔 🖞 18.00.2017 Ferrard antiserezza escriçulare betalen (ingazoterni) escriptive ner i remene             |                | Consecution and incomenter                                                                                                    | Sect                                                                                                    | a                    |          |
| a a a a a a a a a a a a a a a a a a a                                                                      | 100            |                                                                                                    | - Anno                                                                                                    | 0                    |          |
| a a 100 200 / / fbD interviewant proving the space fbP                                                     | Angles .       | classember son rachterer                                                                                                    | and the second second se                                                                                                    | 1.00                 |          |
| A SCARDED SCHEAME MET A                                                                                    |                | Arra metrosea                                                                                                    | 10.0H.2021 (C)                                                                                                    |                      |          |
| The PACING 2022 - FAIRS 2022 / CHAIR / TPHERANCE CELEMENNE                                                 |                | Consi Ingenetie, an                                                                                                    | 88.85.2923                                                                                                    |                      |          |
| a c a di monorio roma i nomenti                                                                            | 2009           | Microsoft Street                                                                                                    | 8748                                                                                                    |                      |          |
| R I 2014 2022 / Recomment Incomment / MD 1927 / Septementatives                                            |                |                                                                                                    |                                                                                                    |                      |          |
| a a a sea pop race recover                                                                                 | Harps          | Oflume                                                                                                    | 500 2 144 *                                                                                                    |                      |          |
| 28.04.3022 - 28.04.2022 : Dryamma prin terrynesis nyrtessi na janathanin nyrtessi terrenas                 | 2 Mar          |                                                                                                    | The Management of the State of the State of |                      |          |
| 2017 14 2011 (Tank course on another 19) TELT                                                              | - Maria        |                                                                                                    |                                                                                                    |                      |          |
| 1 (112) (113) (113) (113) (113) (113) (113) (113) (113) (113)                                              |                | 1200                                                                                                    |                                                                                                    |                      |          |
| a 🛃 sharadoo i chala i kki talot                                                                           |                | These areas                                                                                                    |                                                                                                    |                      |          |
| 6 22.34.3021 Service and according to a service and according to a service and a service and 140 1927 rate | профи          | Wag generate                                                                                                    | and a                                                                                                    |                      |          |
| a gamaa ana i wa misi                                                                                      | Menter         | Ppyreia special                                                                                                    | A00 *                                                                                                    |                      |          |
| A THE ATTACK CARE CARLES                                                                                   |                | Print marchinements                                                                                                    | Provide State State                                                                                                    | 2                    |          |
| a 🛃 2014 JUD / Cred / MO TECT                                                                              | Yonyn          | 1.1.1.1.1.1.1.1.1.1.1.1.1.1.1.1.1.1.1.                                                                                                    | additional second field                                                                                                    |                      |          |
| B 👔 2556-2022 / Generatives economication economication and (100-1527 / addressing of 1006-6252 👔 B        |                | dearran .                                                                                                    | CwC DwD                                                                                                    | W.3                  |          |
| A CONTRACT OF A CONTRACT                                                                                   | Crister        |                                                                                                    | Pl Os escentrativos textines                                                                                                    |                      |          |
| a 🔐 2/(A 2022 / ORI (/ ) NO TECT                                                                           |                |                                                                                                    | El contrato de la contrato de la contrat                                                                                                    |                      |          |
| B 21342021 Mesona pressure hampeler more hand 140 TECT / physicapoint preventer higher                     | Оснот          |                                                                                                    |                                                                                                    |                      |          |
| a (122 at the 2022 - 30 at 2022 (101 a) MO 19007 ( 8                                                       |                |                                                                                                    |                                                                                                    |                      |          |
| # mm 200 / mm 900                                                                                          | neper          |                                                                                                    |                                                                                                    |                      |          |
| A B SEAL SHEET AND TECT / NAME                                                                             | dana           |                                                                                                    |                                                                                                    |                      |          |
|                                                                                                    | Triage<br>Mapo |                                                                                                    |                                                                                                    |                      |          |
|                                                                                                    | - Zana         |                                                                                                    |                                                                                                    |                      |          |
|                                                                                                    | Ting           |                                                                                                    |                                                                                                    |                      |          |
| All T I All (demonstrate personal bud and (d) 707                                                          | Comp           |                                                                                                    |                                                                                                    |                      |          |
| a manager can a carrier                                                                                    | Diese.         |                                                                                                    |                                                                                                    |                      |          |
| a manufactory of the a constraints                                                                         |                |                                                                                                    |                                                                                                    |                      |          |
| A TOTAL NEW COMPACT AND INCOME.                                                                            | Streep         |                                                                                                    |                                                                                                    |                      |          |

Для указания OID, указанной в полях "Организация, кем заготовлен" / "Организация, кем отправлен" нужно обратиться в МИАЦ. Исправление ошибки доступно из АРМ ЦОД.

Для исправления необходимо внести информацию о документе подтверждающем право на льготу. Открыть Сигнальную информацию в ЭМК пациента. Нажать кнопку "Добавить" / "+"

| жизнал 🛅 практик п. п. 🐣                         |                                                                                                    |                                                                                                    | 📑 Оставить отзы |
|--------------------------------------------------|----------------------------------------------------------------------------------------------------|----------------------------------------------------------------------------------------------------|-----------------|
| Д Практик Практик Практик 23.05.1980 (4)         | ۵)                                                                                                    | t+ ★ 14 A 未                                                                                                    | 8071            |
| Tpenna + Thepeogr + Deverp + Sectored rows Q. (  | Сигнальная информация                                                                                                 |                                                                                                    | Desc            |
| Э Сигнальная информация                          | Семейное положение                                                                                                    |                                                                                                    |                 |
| 2.85.22 • Диагиоз не установлен<br>ЛГГУ "ЕСТ"    | Дистанционный Добарить в приграмму мониторинга технературы<br>мониторинг:<br>Идентификации в Идентифициралан<br>РРТС: |                                                                                                    |                 |
| 7.05.23 Moдицинская справна (для выевжающих      | информированное добровольное согласие ()                                                                              |                                                                                                    | e 0             |
| 7.05.22 Cправка о состоянии на учете в диспансе. | инеормированное согласие/отказ в рамках паллиативной помо                                                             | щи                                                                                                    | e 0             |
| 6.05.22 (C 0.06.0 Octpask napverodageerwr        | <ul> <li>ЯБГОТЫ Добавить</li> <li>Вид. Ход. Наменования, Начало Окончание Отхаз Отк</li> </ul>                        | аа на Пречена МО                                                                                                | ÷ 0             |
| 5.05.27 (3 • J06.0 Ocrpskik napoverodjapovniki   | <ul> <li>404 Ветераны труда 31.03.2022</li> <li>401 Лица, прорабо 31.03.2022</li> </ul>                               | דוסטי, אנוע , אנוע , אנוע , אנוע , אנוע , אנוע , אנוע , אנוע , אנוע , אנוע , אנוע , אנוע , אנוע , אנוע , אנוע , | 1               |
| 405.22 C Crosses of provinties source or under.  | 402 Лица, подверг 33.03.2022                                                                                          | лпу "тест"                                                                                                    | 1               |
| I JULY TECT                                      | димунски исследования нетрудоспосовность монитории                                                                    | е рецепты окайлы                                                                                                |                 |

Заполнить форму "Регистр льготников:Добавление". Сохранить данные

| 42 | При подписании "Справка для получения          |
|----|------------------------------------------------|
|    | путевки на санаторно-курортное лечение         |
|    | отображается ошибка "Отсутствует номер         |
|    | документа о праве на льготу / Отсутствует дата |
|    | начала действия документа о праве на льготу"   |
|    | · · · ·                                        |

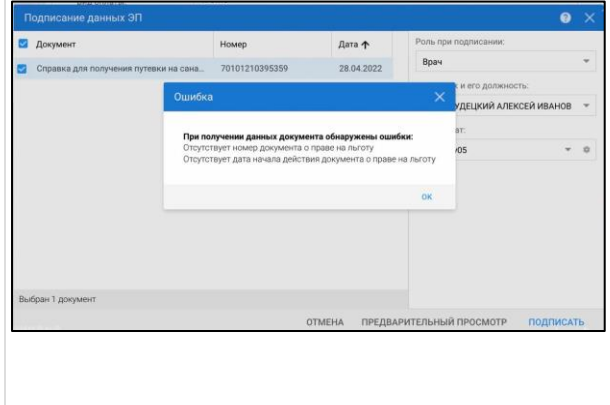

#### Путь решения

|                                                             | КТР ЛЬГОТНИКОВ: ДОБАВЛЕНИЕ 🐣                                                                                                    |                                                         | 📑 Oct         |        |
|-------------------------------------------------------------|----------------------------------------------------------------------------------------------------|---------------------------------------------------------|---------------|--------|
| Практик Практик Практик 23.05.1                             |                                                                                                    | te.                                                     | * * # # * * * |        |
| erre + . Departy +                                          | Persergy anarometers (2004) and an analysis of 2005 (2005) (2005) | ×<br>Пределяения<br>Макемать данные<br>Пястория лечения |               | Печать |
| оло однагнал не установленн<br>гото гадот                   | Tomic 77 1299 028 3480 Bytes 23.04, 322, Objective conservation front conservation<br>("Conservation management as worknesses (FCO Miles," Sequence conservation of the Conservation<br>Accesses to Based on the Conservation of FCO Miles 24, 11, 2021<br>Monthement Security Conservations (FREEP)<br>MOUTHY TECC Security Conservations (FREEP)                                                                                                    | Алоны<br>Алана, наблюдение                              |               |        |
| 10.12 🙆 Медецинская стравка (для выезкающих )               | Reorpania ANO:<br>Kateropue:                                                                                                    | le le le le le le le le le le le le le l                |               | e 0    |
|                                                             | Документ о праве на лаготу<br>Вид документа:                                                                                                    | **                                                      |               | 6 0-   |
| 6.22 Gripatwa и осстояния на учите в дистанов.<br>ЛИТУ ПОСТ | Серия документа:                                                                                                    |                                                         |               | e 0    |
| 22 G e .356.0 Octpask Represodelperson                      | Дата выдачи документа: 📴<br>Организация, выдаважа документ:                                                                                                    |                                                         |               | e 0    |
| 2 🕒 e 355.5 Octubei Independenteret                         | Havano: 16.05.2022                                                                                                    |                                                         | UNA "LECL.    |        |
| ULIA JECL.                                                  | Причина закрытия:                                                                                                    |                                                         |               |        |

Вернуться к подписанию СЭМД. Подписать Справку для получения путевки на санаторно-курортное лечение.

43 При подписании Справки о результатах химикотоксикологических исследований отображается ошибка: "Не все поля таблицы результатов заполнены корректно, проверьте введенные вами данные"

В Справке о результатах химико-токсикологических исследований нужно проверить заполнение раздела Результат поля "Метод исследования" / "Дата".

Если на заполнен столбец "Метод исследования", встать курсором в строку столбца "Метод исследования", отобразится выпадающий список значений. Выбрать нужное

|                                                    |                                                                                              |                                                                                                    |                         |               |                  |       | NI AREKCE |                      |                |             |
|----------------------------------------------------|----------------------------------------------------------------------------------------------|----------------------------------------------------------------------------------------------------|-------------------------|---------------|------------------|-------|-----------|----------------------|----------------|-------------|
|                                                    |                                                                                              | имико-токсикологичес                                                                                           | ких исслед              | ований: Добан | ление            | 8 ×   |           |                      | Оставить       |             |
| Э Практика Практика Практика о                     | Метод исследования                                                                           | Тест                                                                                                    | Значение                | Единицы и     | Дата             | - 1   | ٢.        | A A                  | 8 0 F          | 10          |
| Труппа • Перигд • Фильтр • Построй понтя           | Иммуноферментный                                                                             | СОббан клетки, относит                                                                                         | 0                       | MRI/MR        | 11.05.2022 09:04 |       |           |                      | R              | PH - 1      |
|                                                    | 1 *                                                                                          | .0666+ клетки, относит                                                                                         | 0                       | мкт/жл        | 11.05.2022.09:04 |       |           |                      |                |             |
|                                                    | 1. Иммунохроматографичео                                                                     | osi                                                                                                    | î                       | MKT/M/I       | 11.05.2022 09:04 |       |           |                      |                | ·           |
| MO TECT                                            | 10. Высокоэффективная жи                                                                     | дкостная хроматография                                                                                         | омер с                  | правки: 51    |                  |       | -         |                      | Добалить посел |             |
| 11.05.22 🕤 е Диагноз не установлен                 | 11. Хроматомасс-спектрометрия                                                                |                                                                                                    |                         |               | 5 <b>4</b>       | - 1   |           |                      |                | 1           |
| MOTECT                                             | <ol> <li>Иммуноферментный</li> <li>Полятизационный флагосс</li> </ol>                        | and a second second second second second second second second second second second second second second second | + gener                 | sixe.         | 8                |       |           |                      |                |             |
| 11.25.22 S • Диагноз не установлен<br>МО ТЕСТ      | <ol> <li>телеризвідконные флусровмилиськатися</li> <li>Тонкослойная хроматография</li> </ol> |                                                                                                    |                         |               |                  |       |           |                      |                |             |
|                                                    | 5. Спектральные                                                                              |                                                                                                    |                         |               | -                |       | ты        | ФАЙЛЫ                | СПРАВКИ        | 3           |
| MO TECT                                            | 6. Специализированная система для обнаружения                                                |                                                                                                    | исследования вещества + |               |                  |       |           |                      | 🕀 Добавит      | ь справку - |
| 11.05.22 C 0 Medanum-code sector-weive of offsyste | Комментарий                                                                                  |                                                                                                    |                         |               |                  |       | 84        |                      |                |             |
| MO TECT                                            |                                                                                              |                                                                                                    |                         |               |                  |       | 1Y/DELIKS | ий АЛЕКО<br>Ий АЛЕКО | ЕЙ ИВАНОВИЧ    |             |
| 11.25.27 Megauanexce заключение об отсутств        |                                                                                              |                                                                                                    |                         |               | отмена зав       | ршить | 1Y/DEUK   | ий алекс             | EN NBAHOBNY    |             |
| Mil 1541                                           |                                                                                              |                                                                                                    |                         |               |                  | _     |           |                      |                |             |

Если на заполнен столбец "Дата", встать курсором в нужную строку столбца "Дата", отобразится календарь. Выбрать нужное.

Нажать кнопку "Завершить". Подписать документ.

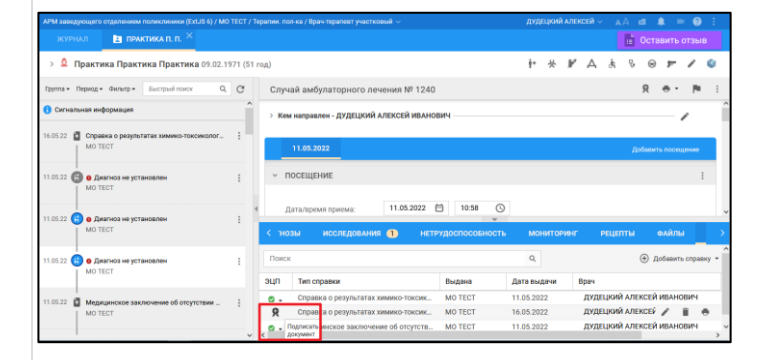

нетрудоспособности студента/учащегося код типа учебного заведения"

На форме "Организация:Добавление" не указан Тип учебного заведения учащегося. Для исправления ошибки нужно перейти в форму "Выписка справки учащегося:Редактирование" через кнопку "Поиск" в справочник организаций

- Тест Един Дата жение в О 26.04.2022 17:13 мкг/мл 26.04.2022 17:13 мфетамин (первит... 0 мкг/мл ты, обнаруже... 0 26.04.2022 17:13 Качестве Не все поля таблицы результатов заполнены коррек<sup>.</sup> проверьте введенные вами данные.
- ачи: 16.05.2022 🗎 ия действия: 31.05.2022 🗎 Дата окон Пот 10 Т-200. ДУДЕЦКИЙ АЛЕКСЕЙ ИВАНОВИЧ 12 VKa3 ные в направл

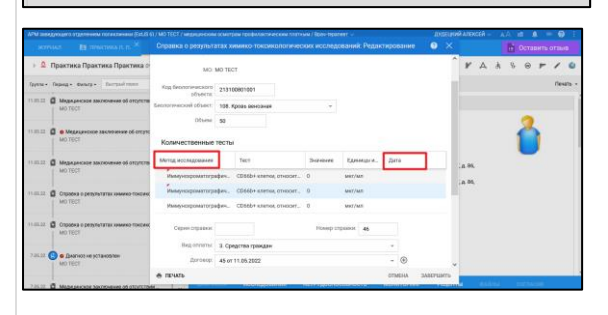

44 При подписании СЭМД Справка о временной отображается ошибка: "...Не удалось получить

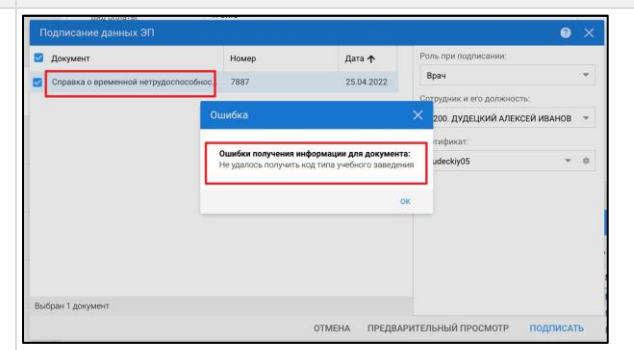

#### Путь решения

| РМ заведующего отделением п               | оликлиники (ExtJS 6) / MO TECT / Терапии. пол-ка / Врач-терапеет участковый 🗸 | ДУДЕЦКИЙ АЛЕКСЕЙ 🗸 🖂 🖂 | a 🌲 = 🚱 |
|-------------------------------------------|-------------------------------------------------------------------------------|------------------------|---------|
|                                           | ЛИКА Р. П. × ВЫПИСКА СПРАВКИ УЧАЩЕГОСЯ: РЕД ×                                 |                        |         |
| писка справки учащегося: Реда             | ктирование                                                                    |                        |         |
| циент: ПРАКТИКА РЕБЕНОЧЕК                 | врактика Д/р: 13.02.2016 г.р. Пол: Женовий                                    |                        |         |
| Номер                                     | 50                                                                            |                        |         |
| Дата выдачи                               | 21.04.2022                                                                    |                        |         |
| Выдана для                                | МКОУ «СОШ №1 им. Х.Т.Башорова с. Карагач»                                     |                        |         |
| Получатель справки                        | 5. ребенок, посещающий детокое дошкольное учреждение                          |                        |         |
| Релультат не;<br>освидетельствования      | <ul> <li>В Наличие недицинских показений</li> </ul>                           |                        |         |
| Причина нетрудоспособности                | е 01. Заболевание 👻                                                           |                        |         |
| личие контакта с инфекционные<br>больными | . Her 💌                                                                       |                        |         |
| Описание контакте                         | a                                                                             |                        |         |
|                                           |                                                                               |                        |         |
|                                           |                                                                               |                        |         |
|                                           |                                                                               |                        |         |
| Освобождение от занятий/по                | сещений                                                                       |                        |         |
| Добавить 🥜 Изменить 📄 Про                 | мотреть 😳 Удалить                                                             |                        |         |
| какого числа По какое число               | Bpav                                                                          |                        |         |
| 1.04.2022 21.04.2022                      | дудециий алексей иванович                                                     |                        |         |
|                                           |                                                                               |                        |         |

# Найти ранее выбранное учебное заведение и \* через кнопку "Изменить" перейти на форму "Организация:Редактирование"

|                                 |            |                                                      |                           | ОРГАНИЗАЦИЯ: П                             | оиск ×        |               |                 | 1 Oct        |      |       |         |
|---------------------------------|------------|------------------------------------------------------|---------------------------|--------------------------------------------|---------------|---------------|-----------------|--------------|------|-------|---------|
| ылиска справки учащегося: Ред   | актиров    | Concession and Bears                                 |                           |                                            | _             |               |                 |              |      |       | 0       |
| Пациент: ПРАКТИКА РЕБЕНОЧЕК     | практи     | CONDINUETHING:                                       |                           |                                            |               |               |                 |              |      |       |         |
| Horie                           | p: 50      |                                                      |                           |                                            |               |               |                 |              |      |       |         |
| Дата выдачи                     | 21.04.2    | <                                                    |                           |                                            |               |               |                 |              | >    |       |         |
| 8ыдана дл                       | R: MKOY    | Наименование:                                        |                           |                                            |               |               |                 |              |      |       |         |
| Полнатель страви                | H: 5. 0454 |                                                      |                           |                                            |               |               |                 |              |      |       |         |
| Результат ме                    | a. 2. Han  | <                                                    |                           | fee municipal                              |               |               |                 |              |      |       |         |
| освидетельствовани              | R:         | А. Соотник обществоток                               |                           | Ann Infraser.                              |               |               |                 |              |      |       |         |
| Причина нетрудоспособности      | H: 01.386  | a. cheprine constructioners a                        | nan Adhendennen           |                                            |               |               |                 |              |      |       |         |
| Заличие контакта с инфекционные | en O. Her  |                                                      |                           |                                            |               |               |                 |              |      |       |         |
| Остаными                        | и:         | O Добавить 🥜 Изменить 📄 П                            | раснотреть 🗿 Обновить     | 🖨 Reiars •                                 |               |               |                 |              | / 78 |       |         |
| Changerine scientisch           | 0.         | Сокращение                                           | Наименование              |                                            | Дата открытия | Дата закрытия | Appec           |              |      |       |         |
|                                 |            | МКОУ СОШ №3 сТерек                                   | МКОУ СОШ №3 г.Терек       |                                            |               |               |                 |              | ^    |       |         |
|                                 |            | MOY COM TECT                                         | MOY COM TECT              |                                            |               |               |                 |              |      |       |         |
|                                 |            | MKOY «COW NR2 www. Ukiana I                          | Муниципальное Казенное С  | бщеобразовательное                         | 01.01.1985    |               | 361410, РОССИЯ, | кибардино-б  |      |       |         |
| L. Освобождение от занятий/по   | сещений    | MKOV COLLINIS                                        | MKOY COLLINIB             |                                            |               |               | 361103, POCCИR, | КАБАРДИНО-Б  |      |       |         |
| O Dofamme / Recently D Dog      | CHOTDATA   | МКОУ СОШ № 1 им. Х.Т. Башо                           | MKOY COШ № 1 им. X.T. Баз | ioposa                                     |               |               | 361022, РОССИЯ, | кабардино-б  |      |       |         |
| вакого числа По какое число     | Reav       | NY MALER MORENCE MORENT                              | NO HINGH INIDHUE MOCH     | NOE OBLIEGO MOUDAI                         | -             |               |                 |              |      |       |         |
| 21.04.2022 21.04.2022           | дудец      | ПУНИЦИПАЛЬНОЕ КАЗЕННО<br>ГБОУ Жадетская школа - инте | ПБОУ Жадетская школа - ин | ОЕ ОБЩЕОБРАЗОВАТ<br>тернат № 1 им. 3 Х. Ди | 01.01.2021    |               | 361521, POCCUR, | KASAPOMHO-6. |      |       |         |
|                                 |            | G. Hains @Cfooc                                      | C Rudozna                 |                                            |               |               | Doe:            | 0 OTH        | -    |       |         |
| Сохранить Сечать                |            |                                                      |                           |                                            |               |               |                 |              |      | 20.00 | etnera- |

На форме "Организация:Редактирование" в поле "Тип организации" выбрать нужный тип учебного заведения. Типы должны быть с ID - 7; 8; 9; 10; 22; 23

| АРМ заведующего отделением поликли | ники (ExtJS 6) / MO TECT / 1     | Гералии. пол-ка / Врач-тералеят участковый — ДУДЕЦКИЙ АЛЕК                             | ковй v 🗛 🖻 🌲 😑 🚱 🗄     |
|------------------------------------|----------------------------------|----------------------------------------------------------------------------------------|------------------------|
| КЕТИРОВАНИЕ ПАЦИЕНТА С ПОДОЗ       | × выписка справ                  | іки учащегося: доб × организация: поиск × организация: редактирова                     | ние 🔀 📑 Оставить отзыв |
| Выписка справии учащегоса: Добавле | рганизация: Редактирован         | не                                                                                     | 8                      |
| Пациент: ПРАКТИКА РЕБЕНОЧЕК ПРАК   | Код организации:                 | в5 Дата открытия: 🖪 Дата закрытия: 📑                                                   | <u> </u>               |
| Homep: 78                          | Наименование:                    | МКОУ СОШ № 1 ин. Х.Т. Башорова                                                         |                        |
| Дата выдачия: 16                   | Краткое наименование:            | MKOV COLL NP 1 HM. X.T. Bauoposa                                                       | >                      |
| Выдана для: М                      | Наименование для ЛВН:            | МКОУ СОШ № 1 ин. Х.Т. Башорова                                                         |                        |
| Получатель справки: 5.             | Тип организации:                 | <ol> <li>Срядние общеобразовательные учреждения</li> </ol>                             |                        |
| Результат мед г                    | Описание:                        |                                                                                        |                        |
| Dressus warmoorporthormer of       | Наследователь:                   | P×                                                                                     |                        |
| Manune startarta c astherartuurer  | Правопреенник:                   |                                                                                        |                        |
| больныни:                          | Код стац. учреждения:            | Крентификатор в ИС<br>«Маркировка»:                                                    |                        |
| Описание контакта:                 | Не работает в данной<br>Систене: |                                                                                        | 5/78                   |
|                                    | 1. Основные атрибуты             | 2. Территория обслуживания 3. Расчётные счета 4. Контактные лица 5. Лицензии 6. Филиал |                        |
|                                    | Адрес                            |                                                                                        | K454P2/HO-5            |
| 1. Освобождение от занятий/посещи  | Юридический адрес:               | 361822, РОССИЯ, КАБАРДИНО-БАЛКАРСКАЯ РЕСП, ПРОХЛАДН P = ×                              | КАБАРДИНО-Б            |
| O Dolasers Sitereeurs R Rocovers   | Фактический адрес:               | 361022, РОССИЯ, КАБАРДИНО-БАЛКАРСКАЯ РЕСП, ПРОХЛАДН 🔎 🗮 🛪                              | , КАБАРДИНО-Б          |
| С какого числа По какое число Вр   | WHH:                             | KIIII: OFPH: OKATO:                                                                    |                        |
|                                    | OKEC:                            | <ul> <li>OKON0:</li> </ul>                                                             | KA5APD/HO-5            |
|                                    | оквэд:                           | <ul> <li>OKD0:</li> </ul>                                                              |                        |
| Сахранить С.С. Дечать              | OKTMD:                           | × Q                                                                                    | a Qmesa                |
|                                    |                                  |                                                                                        |                        |

### Подписать СЭМД

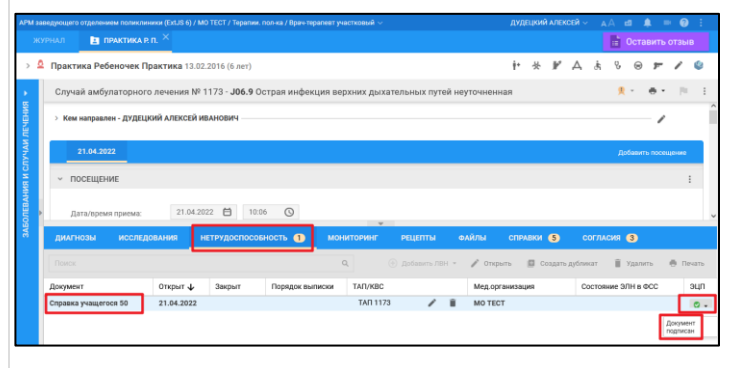

!\* Для ряда регионов редактирование справочника организаций доступно по группе прав "Администратор справочника организаций"

45 При сохранении СЭМД "Медицинское свидетельство о перинатальной смерти" оформляется на маму.
 45 При сохранении СЭМД "Медицинское свидетельство о перинатальной смерти" оформляется на маму.
 46 В данном случае при добавлении свидетельства данные в поиск были введены ребенка, а ребенок мужского пола.

| Г | 1уть | решения |
|---|------|---------|
|   |      |         |

| 2014 Integrational substances (doi:10.1001/01.0007/01.000000000000000000000                                                                                                    | Изанадащие правилати области и продоктавлика. У сообдетральство о проможлание у соотверсиональные у соотверсиональные и соотверсиональные у соотверсиональные у соотверсие у соотверси |
|----------------------------------------------------------------------------------------------------|----------------------------------------------------------------------------------------------------|
|                                                                                                    | данные мамы- медицинское свидетельство будет<br>выписано на маму, сформируется корректно                                                                                                    |
|                                                                                                    | Add Aussequence Sector March 1000 (1 MM 1010 / Neurons care at a / Basel sector 2000 (1 MM 1010 / Neurons care at a / Basel sector 2000 (1 MM 1010 / Neurons care at a / Basel sect                            |
| 46 При отправке СЭМД в РЭМД отображается<br>ошибка : "OBJECT_NOT_FOUND" /<br>Подразделение с идентификатором [] не<br>существовало на дату создания документа                                                                                                    | На момент создания документа структурное<br>подразделение, OID которого передан в РЭМД, закрыто /<br>ликвидировано. Актуальность можно проверить по<br>справочнику НСИ "ФРМО. Справочник структурных<br>подразделений" <u>https://nsi.rosminzdrav.ru/#!/refbook</u>                                                                                                    |
| Name         Name         Name <th< th=""><th>A Trace of populational      Heating of populations     Manual of populations     Manual of</th></th<> | A Trace of populational      Heating of populations     Manual of populations     Manual of  |
| 1     File     Marcine Marcine Marc                                                                                                    | Control         Particle (minimum control (MIC))         Particle (MIC)         Particle (MIC)         Partind (MIC)         Particle (MIC)         <                                                                                                    |
|                                                                                                    | EPIC: Cryatement (type), man Highelianteal           Image: A low of type), man Highelianteal           Image: A low of typ                                                                                                    |